# 4G\_2G DTU

# **Products Function**

# V 1.8

This document applies to the following series of products. Please refer to the

product manual for product hardware instructions.

|             |                                                                                                    | HF2411     |
|-------------|----------------------------------------------------------------------------------------------------|------------|
| 4G Products | Elfin-EG40<br>RS232<br>AGB 4G input: 9-18VDC@10W                                                                                                    | Elfin-EG40 |
|             | Elfin-EG41 Nano SM<br>RS485<br>46 Input: 9-18/05(@10W                                                                                                    | Elfin-EG41 |
|             |                                                                                                    | Gport-G43  |
| 2G Products | HF2111A<br>Prover<br>Net<br>Prover<br>Prover | HF2111A    |

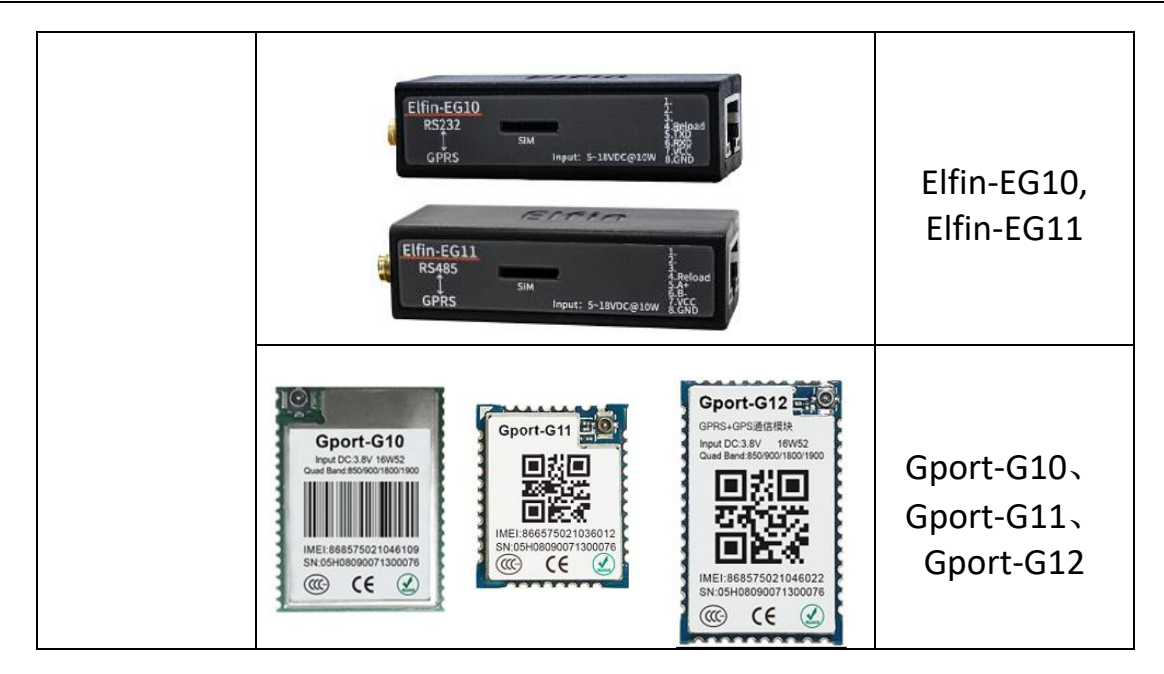

# TABLE OF CONTENTS

| TABLE  | OF CO   | NTENTS                                           |
|--------|---------|--------------------------------------------------|
| LIST C | F FIGUF | RES                                              |
| LIST C | F TABLE | S                                                |
| 1.     | FUNC    | TION DESCRIPTION                                 |
|        | 1.1.    | Basic Network Protocol                           |
|        | 1.2.    | Working Mode                                     |
|        | 1.2.1.  | Transparent Throughput Mode                      |
|        | 1.2.2.  | SMS Throughput Mode10                            |
|        | 1.2.3.  | SOCKA HTTP Mode10                                |
|        | 1.2.4.  | SOCKA WebSocket Mode14                           |
|        | 1.2.5.  | SOCKA MQTT Mode16                                |
|        | 1.3.    | Registration Package Function17                  |
|        | 1.4.    | Heartbeat Package Function18                     |
|        | 1.5.    | Multi-Socket Communication Function19            |
|        | 1.6.    | Multi-Socket Data Differentiation Function19     |
|        | 1.7.    | Serial Frame Scheme                              |
|        | 1.8.    | Firmware Updates                                 |
|        | 1.9.    | IOTService Software                              |
|        | 1.9.1 I | OTService Serial Port Configuration22            |
|        | 1.9.2 I | OTService Network Mode Configuration24           |
|        | 1.10.   | Modbus Protocol                                  |
|        | 1.11.   | NTP Function                                     |
|        | 1.12.   | Virtual Serial Port Function27                   |
|        | 1.13.   | HIS Script Funciton(Only 4G Product Support)28   |
| 2.     | AT INS  | IRUCTION INTRODUCTION                            |
|        | 2.1.    | Working Mode                                     |
|        | 2.1     | .1. Switching to Command Mode                    |
|        | 2.2.    | Send AT Command in Transparent Transmission Mode |
|        | 2.3.    | SMS AT Command                                   |
|        | 2.4.    | Overview of the AT Instruction Set               |
|        | 2.4     | .1. Instruction Syntax Format                    |
|        | 2.4     | .2. AT Instruction Set                           |
|        | 2.4.    | 2.1. AT+H                                        |
|        | 2.4.    | 2.2. AT+E                                        |
|        | 2.4.    | 2.3. AT+CMDPW                                    |
|        | 2.4.    | 2.4. AT+WEL                                      |
|        | 2.4.    | 2.5. A1+HOS1                                     |
|        | 2.4.    | 2.6. AI+ENIM                                     |
|        | 2.4.    | 2.7. AI+VER                                      |

| 2.4.2.8. | AT+GVER      | 37 |
|----------|--------------|----|
| 2.4.2.9. | AT+APPVER    | 37 |
| 2.4.2.10 | AT+RELD      | 37 |
| 2.4.2.11 | AT+CFGTF     | 37 |
| 2.4.2.12 | AT+FCLR      | 37 |
| 2.4.2.13 | AT+SRST      | 37 |
| 2.4.2.14 | AT+Z         | 38 |
| 2.4.2.15 | AT+UART      | 38 |
| 2.4.2.16 | AT+UARTTM    | 38 |
| 2.4.2.17 | AT+MODBUS    | 38 |
| 2.4.2.18 | AT+SMSID     | 39 |
| 2.4.2.19 | AT+NETP      | 39 |
| 2.4.2.20 | AT+NETPLK    | 40 |
| 2.4.2.21 | . АТ+ТСРТО   | 40 |
| 2.4.2.22 | AT+NETPIDEN  | 41 |
| 2.4.2.23 | AT+NETPID    | 41 |
| 2.4.2.24 | AT+DATA      | 41 |
| 2.4.2.25 | AT+NREGEN    | 42 |
| 2.4.2.26 | AT+NREGDT    | 42 |
| 2.4.2.27 | AT+NREGSND   | 43 |
| 2.4.2.28 | AT+HEART     | 43 |
| 2.4.2.29 | AT+HTPTP     | 44 |
| 2.4.2.30 | AT+HTPURL    | 44 |
| 2.4.2.31 | . AT+HTPHEAD | 44 |
| 2.4.2.32 | AT+WEBSOCKET | 44 |
| 2.4.2.33 | AT+MQTOPIC   | 45 |
| 2.4.2.34 | AT+MQLOGIN   | 45 |
| 2.4.2.35 | . AT+MQID    | 45 |
| 2.4.2.36 | . AT+LOCATE  | 46 |
| 2.4.2.37 | AT+UPGRADE   | 46 |
| 2.4.2.38 | AT+GOTA      | 46 |
| 2.4.2.39 | AT+GETIP     | 47 |
| 2.4.2.40 | AT+PING      | 47 |
| 2.4.2.41 | AT+GSLQ      | 47 |
| 2.4.2.42 | AT+GSMST     | 47 |
| 2.4.2.43 | AT+ICCID     | 48 |
| 2.4.2.44 | AT+IMEI      | 48 |
| 2.4.2.45 | AT+IMSI      | 48 |
| 2.4.2.46 | AT+APN       | 48 |
| 2.4.2.47 | AT+NTIME     | 49 |
| 2.4.2.48 | AT+IOTEN     | 49 |
| 2.4.2.49 | AT+IOTUID    | 49 |
| 2.4.2.50 | AT+PID       | 49 |
| 2.4.2.51 | AT+PCID      | 50 |

| 2.4.2.52. | AT+NDBGL  | 50 |
|-----------|-----------|----|
| 2.4.2.53. | AT+SCRIPT | 50 |

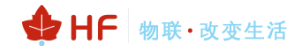

## LIST OF FIGURES

| Figure 1.  | Network Application                                                     | 8  |
|------------|-------------------------------------------------------------------------|----|
| Figure 2.  | Transparent Throughput Mode                                             | 9  |
| Figure 3.  | AT+NETP Setting Case                                                    | 9  |
| Figure 4.  | Transparent Data Example                                                | 10 |
| Figure 5.  | Transparent Transmission Mode Registration Packet Function Transmission | 10 |
| Figure 6.  | HTTP Mode Transmission                                                  | 11 |
| Figure 7.  | HTTP GET Request Example                                                | 12 |
| Figure 8.  | HTTP POST Request Example                                               | 13 |
| Figure 9.  | IOTService UART Set HTTP Parameter                                      | 13 |
| Figure 10. | IOTService Remote Set HTTP Parameter                                    | 14 |
| Figure 11. | Websocket Basic Concept                                                 | 14 |
| Figure 12. | IOTService Tools UART Config                                            | 15 |
| Figure 13. | IOTService Network Config                                               | 15 |
| Figure 14. | MQTT Concept                                                            | 16 |
| Figure 15. | IOTService Tools UART Config                                            | 16 |
| Figure 16. | IOTService Tools Network Config                                         | 17 |
| Figure 17. | Transparent Transmission Mode Registration Packet Function Transmission | 18 |
| Figure 18. | Transparent Transmission Mode Registration Package Function Example     | 18 |
| Figure 19. | Transparent Transmission Mode Heartbeat Packet Function Transmission    | 19 |
| Figure 20. | Multi-Socket Communication Transmission                                 | 19 |
| Figure 21. | Specify Socket Channel Communication Transmission                       | 20 |
| Figure 22. | Serial Frame Scheme                                                     | 20 |
| Figure 23. | IOTService Serial Port Update                                           | 21 |
| Figure 24. | IOTService Network MethodUpgrade                                        | 21 |
| Figure 25. | IOTBridge Industrial Cloud Function                                     | 22 |
| Figure 26. | Serial Port Modbus Function                                             | 27 |
| Figure 27. | Virtual Serial Port Function                                            | 28 |
| Figure 28. | Scirpt Funciton                                                         | 29 |
| Figure 29. | Default UART Parameters                                                 | 30 |
| Figure 30. | Switching to Command Mode                                               | 31 |
| Figure 31. | AT Instruction Set                                                      | 32 |

# LIST OF TABLES

| Table1. | Error Code Description      | 33 |
|---------|-----------------------------|----|
| Table2. | List of AT+ Instruction Set | 33 |

# 历史记录

V 1.0 01-24-2018. First Version

V 1.1 01-25-2018. Correction section AT command description

## V 1.2 03-22-2018. Add AT+LOCATE commend

- V 1.3 07-25-2018. Add EG model
- V 1.4 11-28-2018. Add HF2411, HF2111A type. Add AT+HTPXX series command
- V 1.5 12-10-2018. Add AT+CMDPW, AT+TCPTO command
- V 1.6 12-19-2018. Add AT+GOTA, AT+GVER command. Add Gport-G43 Type
- V 1.7 02-01-2019. Add AT+APN,AT+SMSID,AT+HOST
- V 1.8 04-29-2019. Update MQTT, websocket, Ali-IOT

# **1. FUNCTION DESCRIPTION**

The products to which this document applies have the following characteristics.

- Connect the device to a PC or other server by establishing TCP/UDP or Telnet to support up to 3 socket communications.
- > One or Two independent serial ports work.
- Support IOTService to remotely modify module working parameters.

# 1.1. Basic Network Protocol

The products uses IP address for network communication. Transmit by TCP, the data can be ensured without loss or duplication, and reach the communication destination address accurately. And transmit by UDP, the data can be transmitted to the destination address quickly and efficiently.

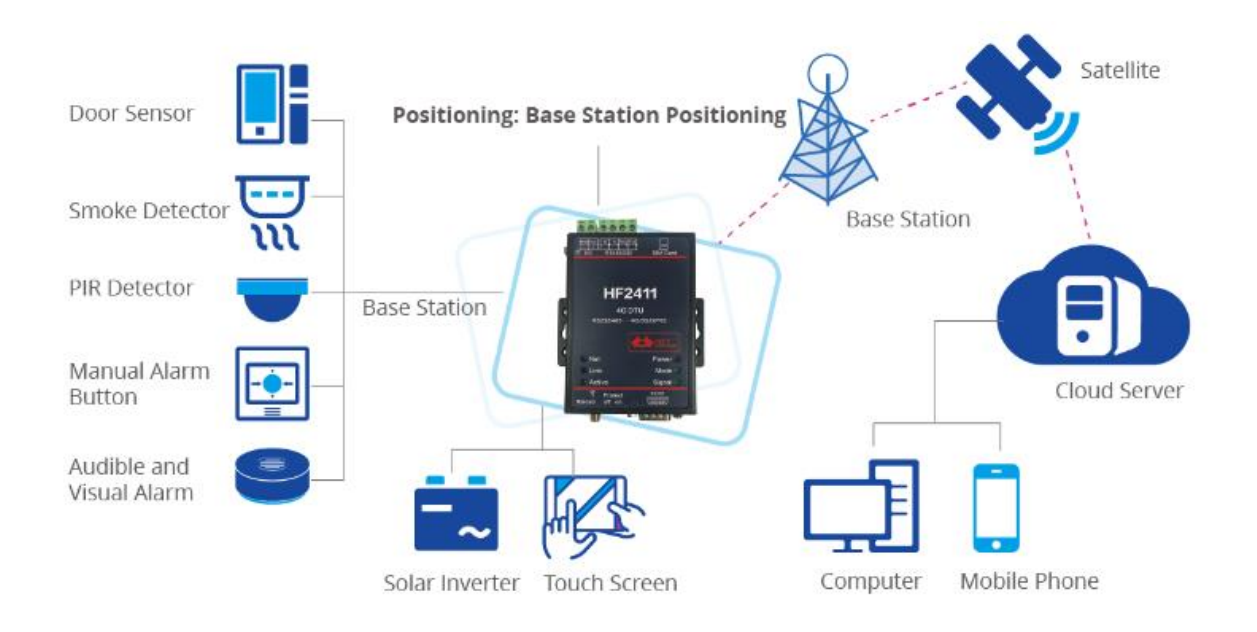

Figure 1. Network Application

# 1.2. Working Mode

# 1.2.1. Transparent Throughput Mode

The device supports a serial interface for transparent throughput mode. In this mode, the user only needs to set some necessary parameters (network communication parameters). After power-on, the device can automatically connect to the default network and server. Use the IOTService software to set communication parameters.

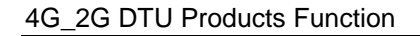

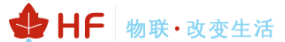

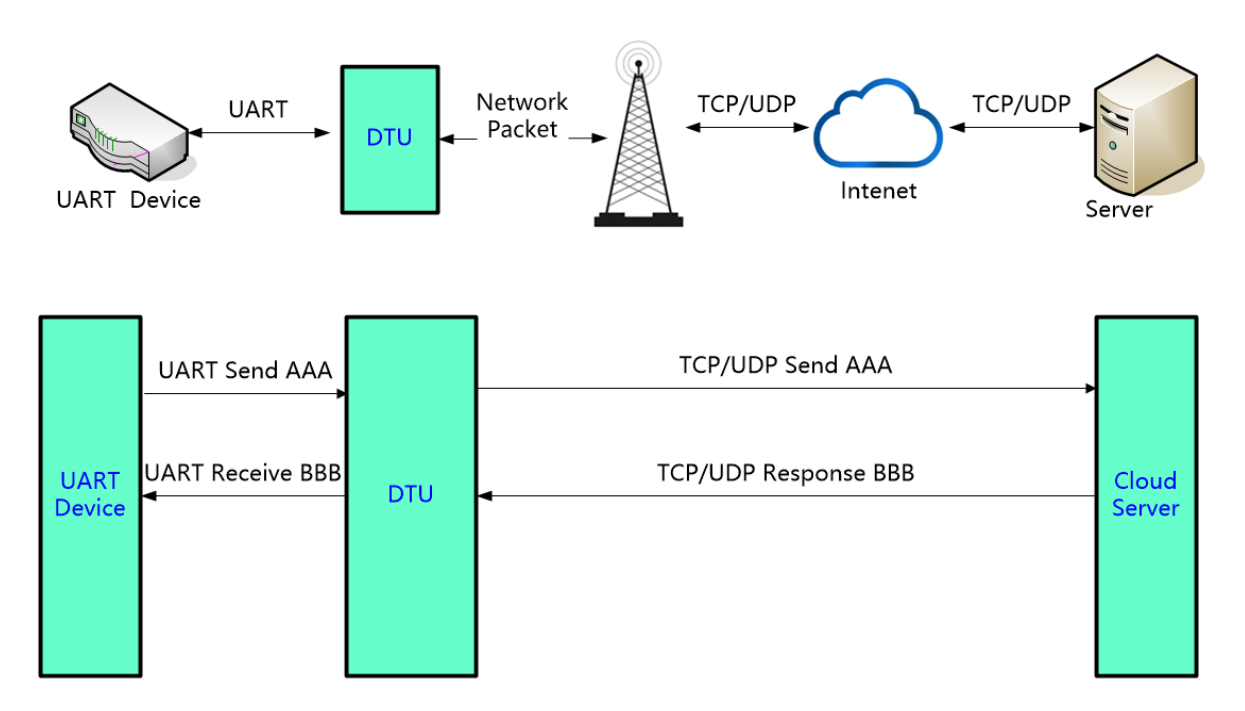

Figure 2. Transparent Throughput Mode

Under this mode, the user's serial device can send data to the specified server on the network through this module. The module can also receive data from the server and forward the information to the serial device.

The user does not need to pay attention to the data conversion process between the serial port data and the network data packet, and the data transparent communication between the serial port device and the network server can be realized by simple parameter setting.

This module supports 3 socket connections, which are SOCKA, SOCKB, and SOCKC, which are independent of each other. Each socket supports TCP client or UDP client.

For TCP connections, users can set the communication method for long or short connections. A short connection means that the connection is initiated when the serial port data is received, and the connection is automatically disconnected after a certain period of time. The server resources are greatly saved, but the connection process takes a certain amount of time, causing data transmission delay, and the server cannot actively send data to the device. Long connection means that data can be sent and received at any time, but it takes up server connection resources.

The data transmission case is as follows:

1、 After setting the following communication parameters command, the device will restart, nat2.iotworkshop.com, port:3006 is High Flying's TCP test server (3008 port for UDP).

AT+NETP=A,1,TCP,nat2.iotworkshop.com,3006,long +ok

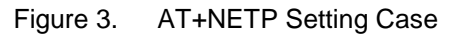

2、Waiting for the network LED shows register to the network. After sending the UART data, the server replies with the IP address, port number and received data, as shown below:

| 8 | 大傻串口调试软件-3.0AD                                                                                                    | QQ:6972972                                                                                                    |                                                                                                    |                                                                                                    | - | ×        |
|---|----------------------------------------------------------------------------------------------------|----------------------------------------------------------------------------------------------------|----------------------------------------------------------------------------------------------------|----------------------------------------------------------------------------------------------------|---|----------|
|   | 端 □: COM4 ▼<br>波特率: 115200 ▼<br>数据位: 8 ▼<br>校验位: 无 ▼<br>停止位: 1 ▼<br>状态 ◆ 关闭串口<br>发送 ◆ ★ 接收<br>済空接收区 □16进制<br>停止显示 ✓ 自动清<br>保存数据 更改文件<br>data.txt | 发帧数       15         发字节数       15         收帧数       13         收字节数       406         清空计数       关于程序         文件行数          当前发送行          2       显示保存发送         2       転点保存方送         2       転点保存发送          美疆字过滤接收         关键字 | [2018:01:24:18:07:33][<br>DAT?<br>[2018:01:24:18:07:33][<br>[2018:01:24:18:07:35][<br>DATA:A<br>[2018:01:24:18:07:36][<br>[2018:01:24:18:07:36][<br>DATA:?<br>[2018:01:24:18:07:37][<br>DATA:A<br>[2018:01:24:18:07:37][<br>DATA:A | 數收]TCP:223.104.254.155:4164   試送]A   數收]TCP:223.104.254.155:4164   賞送]A   數收]TCP:223.104.254.155:4164   賞送]A   數收]TCP:223.104.254.155:4164   賞送]A   數收]TCP:223.104.254.155:4164 |   | ~        |
|   | 发送区1 清空 手动发送                                                                                                    | A                                                                                                    |                                                                                                    |                                                                                                    |   | $\hat{}$ |
|   | 发送区2 清空 手动发送                                                                                                    |                                                                                                    |                                                                                                    |                                                                                                    |   | $\hat{}$ |
|   | 发送区3 清空 手动发送                                                                                                    | AT +#SSSID=ASDFSDF                                                                                                    |                                                                                                    |                                                                                                    |   | $\hat{}$ |
|   |                                                                                                    |                                                                                                    |                                                                                                    |                                                                                                    |   |          |

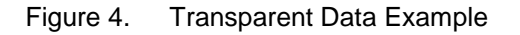

# 1.2.2. SMS Throughput Mode

In this mode, the UART data can be sent to and receive from short message.

AT+SMSID command to set SMS parameters

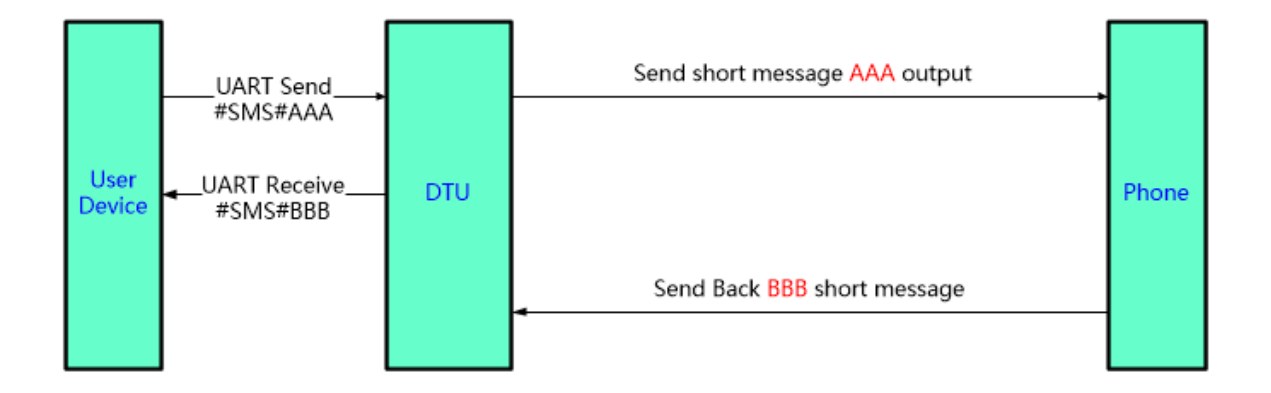

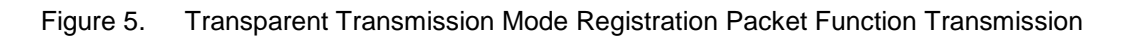

# 1.2.3. SOCKA HTTP Mode

SOCKA channel support HTTP protocol. Under this mode, the user's terminal device can send request data to the specified HTTP server through this module. The module will receive the data from the HTTP server, parses the data and sends the results to the serial device. The user does not need to pay attention to the data conversion process between the serial port data and the network data

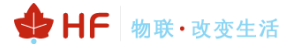

packet, and the data request of the serial port device to the HTTP server can be realized by simple parameter setting.

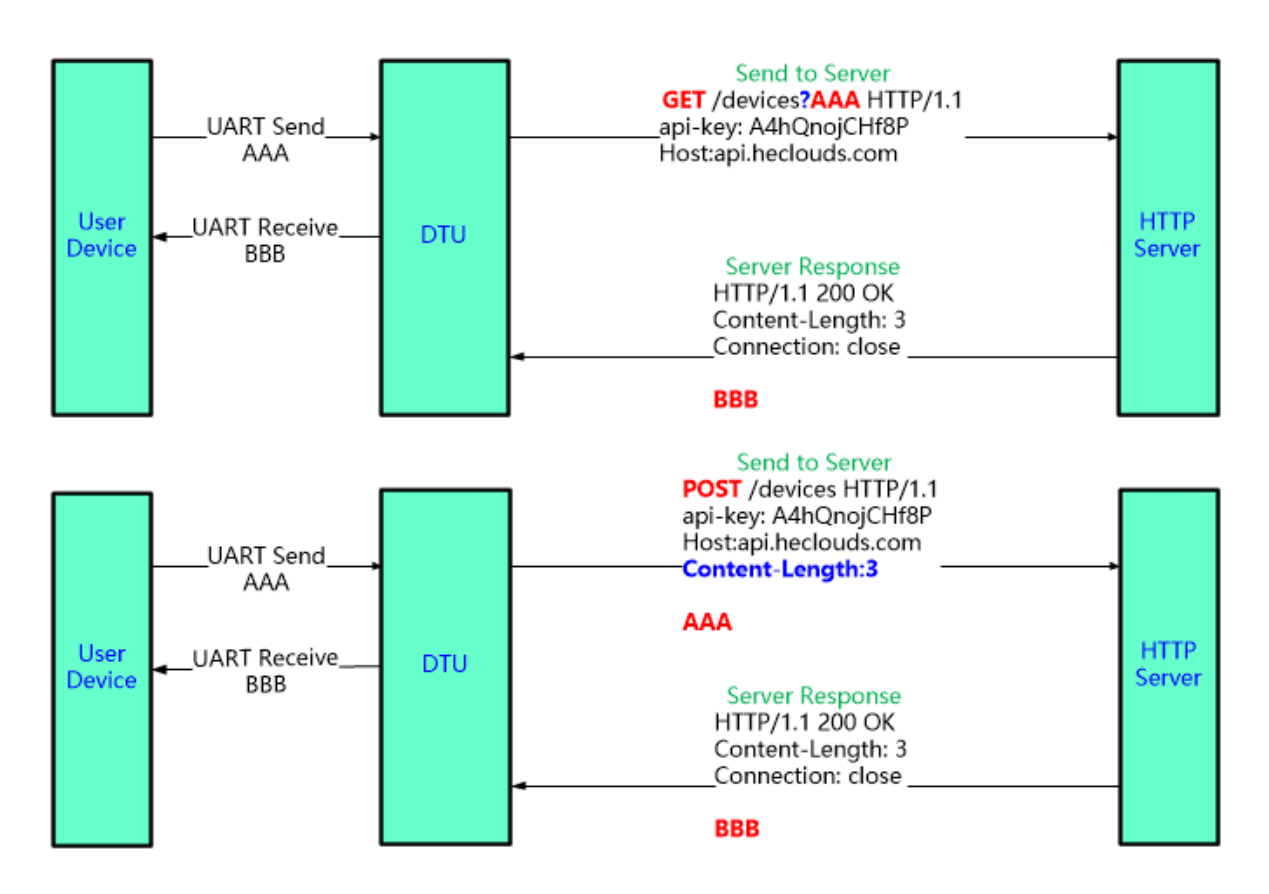

Figure 6. HTTP Mode Transmission

For GET request, the received UART packet AAA will put after the HTTP path (auto add "?" between path and parameters), for POST request, packet is put in the content (auto add Content-Length header information).

Product will send the below data to HTTP Server when UART receive "pppp" data for GET request.

GET /1111?pppp HTTP/1.1 Host: 192.168.83.107

Product will output "DDDDD" when get response from the HTTP server. HTTP/1.1 200 OK Server: nginx

DDDDD

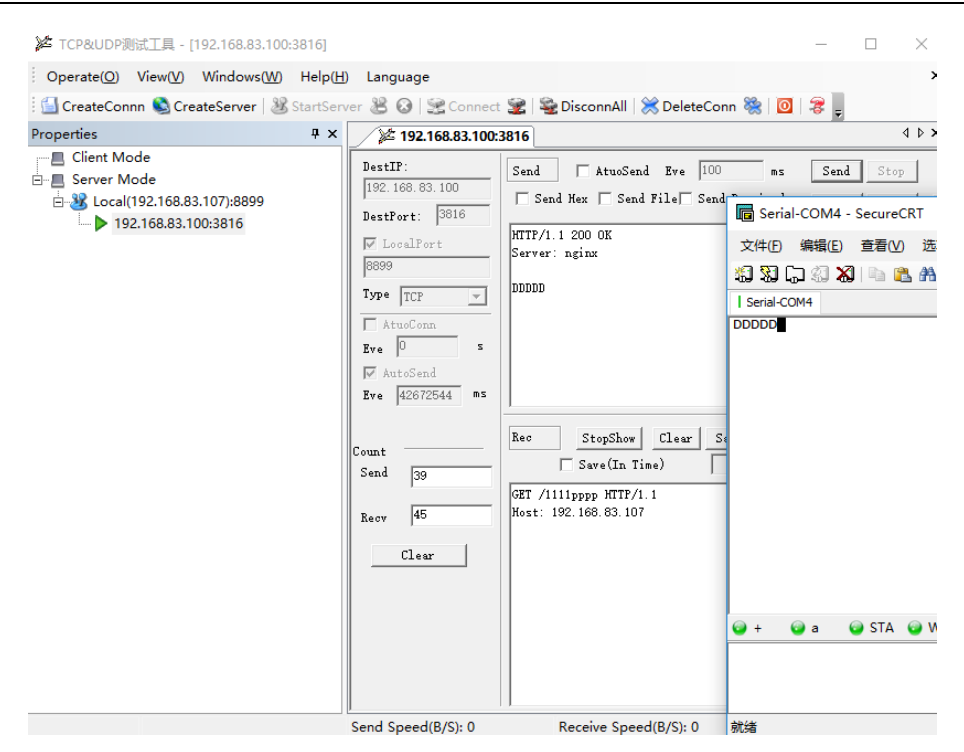

🕁 HF 物联·改变生活

Figure 7. HTTP GET Request Example

Product will send the below data to HTTP Server when UART receive "pppp" data for POST request.

POST /1111 HTTP/1.1 Host: 192.168.83.107 Content-Length:4

#### pppp

Product will output "DDDD" when get response from the HTTP server. HTTP/1.1 200 OK Content-Length: 4 Connection: close

DDDD

| Operate(2)       View(2)       Windows(22)       Help(H)       Language         CreateConn       CreateServer       StartServer       Connect       DisconnAll       DeleteConn       Connect       Connect                                                                                                    | 🎾 TCP&UDP测试工具 - [192.168.83.100:2381]                                                                                 |                                                                                                    |                                                                                                    |                                                                                                    | _                                  |                               | $\geq$ |
|----------------------------------------------------------------------------------------------------|----------------------------------------------------------------------------------------------------|----------------------------------------------------------------------------------------------------|----------------------------------------------------------------------------------------------------|----------------------------------------------------------------------------------------------------|------------------------------------|-------------------------------|--------|
| CreateConn CreateServer StartServer Connect Connect Co | Operate( <u>O</u> ) View( <u>V</u> ) Windows( <u>W</u> ) Help( <u>H</u>                                               | ) Language                                                                                                    |                                                                                                    |                                                                                                    |                                    |                               |        |
| Properties       9 ×         Client Mode       Server Mode         Server Mode       BestIP:         192.168.83.107):8899       Send Kax Send File Send Received Clear Option         HTTP/1.1 200 0K       Send-COM4 - SecureCRT         Connection: close       DDD         Type TCP       DDD         AtucCom       Send Hex         For AtucSend       Eve         For AtucSend       Eve         For TCP       DDD         Count       Send Tizz         For / Hotel       Send Tizz         For / Hotel       Send Tizz         Count       Send Tizz         For / Hotel       Send Tizz         For / Hotel       Send Tizz         For / Hotel       Send Tizz         For / Hotel       Send Tizz         For / Hotel       Send Tizz         For / Hotel       Send Tizz         For / Hotel       Send Tizz         For / Hotel       Send Tizz         For / Hotel       Send Tizz         Send Tizz       Send StopShow C         Count       Send StopShow C         Clear       Pppp         Ppp       Send Tizz         Send Tizz       Send Tizz                                                                                                    | 🔄 🚰 CreateConnn 🔕 CreateServer   🐰 StartSen                                                                           | ver 淃 🙆   😤 Connec                                                                                                    | t 蜜   🛬 DisconnAll   💥 [                                                                                                    | DeleteConn 💸 🔯                                                                                      | 8 -                                |                               |        |
| Client Mode         Server Mode         Server Mode                                                                                                    | Properties 4 ×                                                                                                    | 192.168.83.100                                                                                                    | :2381                                                                                                    |                                                                                                    |                                    |                               | 4 [    |
| Send Speedub/SEV Receive Speedub                                                                                                    | <ul> <li>Client Mode</li> <li>Server Mode</li> <li>Local(192.168.83.107):8899</li> <li>192.168.83.100:2381</li> </ul> | DestIP:         192.168.83.100         DestFort:       2381         ▼ LocalPort         8899         Type       TCP         ▲tucConn         Eve       0         Send       122         Recv       67         Clear       Send Speed(B/S): 0 | Send AtuoSend<br>Send Hax Send Fi:<br>HTTP/1.1 200 OK<br>Content-Length: 4<br>Connection: close<br>DDDD<br>Rec StopShow C<br>Save(In Time)<br>POST /1111 HTTP/1.1<br>Host: 192.168.83.107<br>Content-Length: 4<br>PPPP | Eve 100 ms<br>le Send Received<br>文件(E) 编辑(E)<br>动 说 G 《 《 《 《 《 《 《 《 《 》<br>I Serial-COM4<br>DDDD | Send<br>Clear<br>SecureCR<br>章膏(V) | 」Sto<br>JOpti<br>选项(C<br>升↓□C |        |

♣ HF 物联·改变生活

Figure 8. HTTP POST Request Example

The HTTP header information is configured by IOTService tool as follows.

| 🔛 Serial-GPRS Tool             |                             | - 🗆 X                             | 🔛 AT+ Helper 🛛 🗙                                |
|--------------------------------|-----------------------------|-----------------------------------|-------------------------------------------------|
| PC Serial Para                 | SIM Para                    | SOCKET                            | RECV:+ok=A,<br>SEND:AT+NREGEN=A                 |
| COM: COM4 V Refr               | IMEI: 869300038724609       | SOCKET Name: A                    | RECV:+ok=A,off<br>SEND:AT+NETPID=A              |
| Baudrate: 115200               | ICCID: 89860115831007091458 | Protocol:                         | RECV:+ok=A,<br>SEND:AT+NETPIDEN=A               |
| Data Bits: 8                   | State: Connected            | Server Addr: nat2.iotworkshop.com | RECV:+ok=A,off<br>SEND:AT+NETPLK=A              |
| Parity: NONE                   | RSSI: 25                    | Connect Mode: Always              | RECV:+ok=A,on<br>SEND:AT+HEART=B                |
| Stop Bits: 1                   |                             | Burst Time: 0                     | RECV:+ok=B,0,<br>SEND:AT+NREGSND=B              |
| Close COM                      | Refresh                     | Rout: uart 💌                      | RECV:+ok=B,link<br>SEND:AT+NREGDT=B             |
| Read De Clear                  | 😫 Http Setup                | × eat Serial:                     | SEND:AT+NREGEN=B<br>BECV:+ok=B off              |
| Lide AT Using                  | Type: POST Version: 1.1     | ▼ Mode: Disable ▼                 | SEND:AT+NETPID=B<br>RECV:+ok=B,                 |
| HE2411 1.0.1/2018 11.26.15:20) | Path: /abcd                 | Code:                             | SEND:AT+NETPIDEN=B<br>RECV:+ok=B,off            |
| HF2411 1.0.1(2010-11-2013.30)  | Host: httpbin.org           | ig Code:                          | SEND:AT+NETPLK=B<br>RECV:+ok=B,on               |
| Restart Upgrade                |                             |                                   | SEND:AT+VER<br>RECV:+ok=1.0.1(2018-11-26 15:30) |
| Reload                         |                             | SN: 300038724609                  | SEND:AT+SLEEP<br>RECV:+ok=off                   |
| Confirm Setting                |                             | ne: HF2411                        | RECV:+ok=0                                      |
|                                | Confirm                     | Cancel                            | RECV:+ok=HF2411                                 |
| Save As Default                | HeartBeat Time: 0           | IOT En: Enable                    | Send                                            |
| Clear Default Config           | HeartBeat Serial:           | IOT Time: 00 : 00 ~ 23 : 59       | Clear Close                                     |

Figure 9. IOTService UART Set HTTP Parameter

| 😫 I.O.T Service                                                 | – – × 1                      | 월 Device Setting X                             |
|-----------------------------------------------------------------|------------------------------|------------------------------------------------|
| Management (M) Setting (C) Tools (T) Help (H)                   |                              | System                                         |
|                                                                 | -                            | Welcome: HF2411 SOCKET Name: A                 |
| Begin 💥 Stop 🐼 Config 🔍 Status 🗑 VirPath                        | Connected                    | SleepEn: Disable  Protocol:  HTTP              |
| SN DevType MAC Address HostName IP Position                     | VirPath State SW Ver         | Sleep Time: 0 Server Addr:nat2.iotworkshop.com |
| 1 HF2211 F0FE6BE0C80C 2-1 221.4.163.98 Remote                   | Online 1.31                  | Longitude: 0.0 Senser Parts 2006               |
| 3 HE2411 300038724609 Eport-HE2411 112.65.48.204 China.Shanghai | Online 1.4.10tmp             | latituda:                                      |
| to Device Status                                                |                              |                                                |
| -                                                               | COCINET                      | Type: POST Version: 1.1                        |
| system                                                          | SUCKET                       | UART Dath (abrd                                |
| ModuleSN: 30003872460                                           | SOCKET Name: B               | UARI No: UARI 1 Paul. yabcu                    |
| ICCID: 8986011583100709145                                      | 8 Protocol: TCP              | Baudrate: 115200 Host: httpbin.org             |
| IMEI: 86930003872460                                            | 9 Status: Co                 |                                                |
| Connect: DisConne                                               | t Server IP:                 | Data Brts: 8                                   |
| GSLQ: 2                                                         | Recv Bytes: 43 Recv Frames:  | Stop Bits: 1                                   |
| IP Address: 112.65.48.20                                        | Send Bytes: 12 Send Frames:  | Parity: NONE                                   |
| Product ID: HF2411                                              | Fail Bytes: 0 Fail Frames: 0 |                                                |
| Software Version: 1.0.5 UART No: UART                           |                              | Flow Control: Disable Confirm Cancel           |
| RTC Time: NTP Disabled Config: 115200,8,1,NONE                  |                              | UART Protocol: NONE                            |
| Up Time: 0-Day 0:22:54 Recy Bytes: 16 Recy Frames: 3            |                              | Confirm                                        |
| Longitude: 0.0 Send Bytes: 93 Send Frames: 4                    | Keload                       | HeartBeat Time: 0                              |
| Latitude: 0.0 Fail Bytes: 0 Fail Frames: 0                      | Restart                      | HeartBeat Serial: Import Export                |

♣ HF 物联·改变生活

Figure 10. IOTService Remote Set HTTP Parameter

# 1.2.4. SOCKA WebSocket Mode

Device support WebSocket Client send data to WebSocket Server. (Use IOTService or Webpage to config). When in WebSocket Mode, device side will auto add WebSocket protocol header to server when receive UART data. And remove the protocol header and send the content to UART.

More WebSocket Case refer to following link.

http://www.hi-flying.com/download-center-1/application-notes-1/download-item-industry-productsapplication-manual-20180415

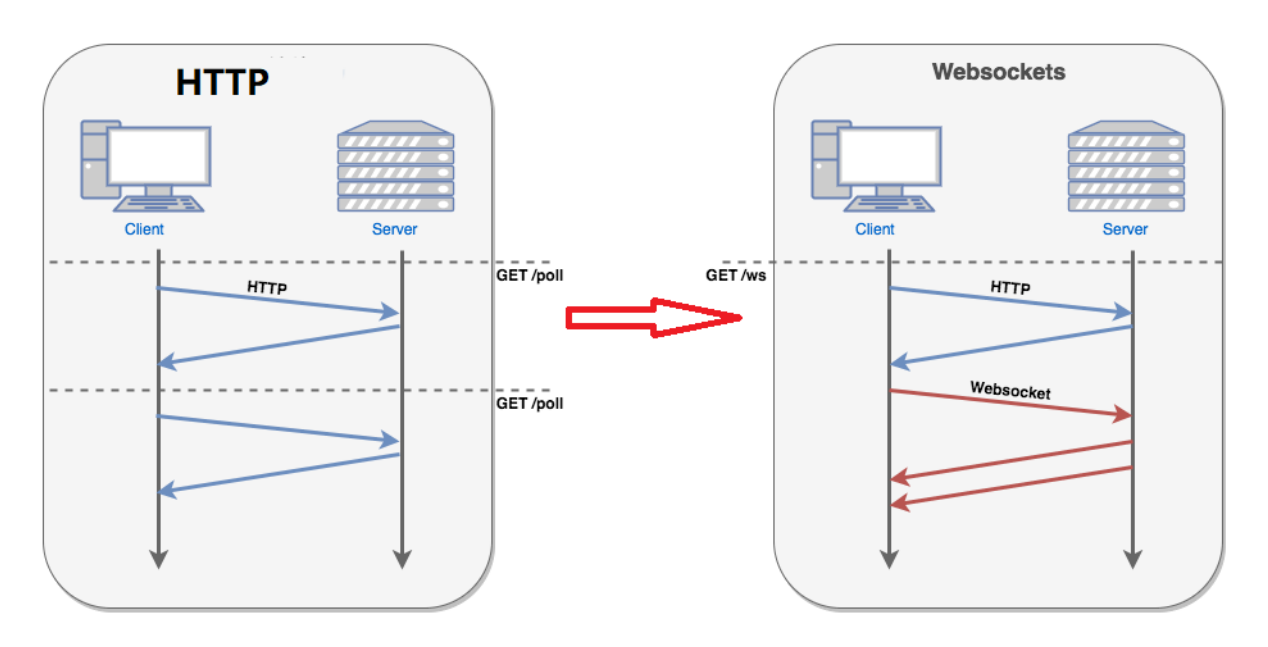

Figure 11. Websocket Basic Concept

| 🗟 Serial-TDU Tool                              |                                                                         | – – ×                                                                                     | 😭 AT+ Helper 🛛 🗙                                                                              |
|------------------------------------------------|-------------------------------------------------------------------------|-------------------------------------------------------------------------------------------|-----------------------------------------------------------------------------------------------|
| PC Serial Para                                 | SIM Para                                                                | SOCKET<br>SOCKET Name:                                                                    | RECV:+ok=1,off<br>SEND:AT+UART=1<br>RECV:+ok=1,115200,8,1,NONE,NFC                            |
| Baudrate: 115200                               | ICCID: 89860118802305380338                                             | Protocol: WEBSOCKET   Addr: 123.56.240.29                                                 | SEND2A1+NE1P=A<br>RECV+ok=A,1,UDP,123.56.240.29,1883<br>SEND:AT+NETP=B<br>RECV+ok=B,1,off     |
| Data Bits: 8 Parity: NONE Ping Ti              | ime: 60                                                                 | Port:         1883           :t Mode:         Always         ▼           ime:         300 | SENDERAL FILE LEC<br>RECV+oke=C, loff<br>SEND:AT+HEART=A<br>RECV+ok=A,0,<br>SEND:AT+NREGSND=A |
| Auto Close CON                                 | ol:                                                                     | eat Time: 0                                                                               | RECV:+ok=A,link<br>SEND:AT+NREGDT=A<br>RECV:+ok=A,<br>SEND:AT+NREGEN=A                        |
| Quit CMD Detail                                | UART No:                                                                | Cancel Mode: Disable  Regist Code:                                                        | RECV:+ok=A,off<br>SEND:AT-NETPIDEN=A<br>RECV:+ok=A,<br>SEND:AT-NETPIDEN=A<br>RECV:+ok=A,off   |
| G43 1.0.48(2019-04-1110:30)<br>Restart Upgrade | Baudrate: 115200 V<br>Data Bits: 8 V                                    | Data Tag: Disable                                                                         | SEND:AT+NETPLK=A<br>RECV:+ok=A,off<br>SEND:AT+VER<br>RECV:+ok=1.0.48(2019-04-11 10:30)        |
| Reload Save CMD<br>Confirm Setting             | Stop Bits:     I       Parity:     NONE       Flow Control:     Disable | System           ModuleSN:         262040056110           Welcome:         G43            | SEND.AT+SLEEP<br>RECV:+ok=off<br>SEND.AT+SLEEPTM<br>RECV:+ok=0<br>SEND.AT+WEL                 |
| Save As Default<br>Clear Default Config        | UART Protocol: NONE  HeartBeat Time: 0 HeartBeat Serial:                | Sleeptn: Disable v<br>Sleep Time: 0<br>IOT En: Enable v                                   | RECV:+ok=G43                                                                                  |
|                                                |                                                                         | 00: 00 ~ 23: 59                                                                           | Clear Close                                                                                   |

♦ HF 物联·改变生活

Figure 12. IOTService Tools UART Config

| 🕈 Device Setting  |         |                 |     |               |   |           |          | $\times$ |
|-------------------|---------|-----------------|-----|---------------|---|-----------|----------|----------|
| System            |         |                 |     | SOCKET        |   |           |          |          |
| Welcome:          |         | G43             |     | SOCKET Name:  |   | A         |          | -        |
| SleepEn:          | Disable | • 🔻             |     | Protocol:     | Į | WEBSOCKET |          | -        |
| Sleep Time:       |         | 0               |     | Server Addr:  |   |           | 23.56.24 | 0.29     |
| Longitude:        |         | 0.0             |     | Server Port:  |   |           | 1        | 883      |
| Latitude:         |         | 0.0             |     | Connect Mode  |   | Always    |          | -        |
| IOT Time:         | 0:0     | ~ 23: 59        |     | Burst Time:   |   |           |          | 300      |
| UART              |         |                 |     | Rout:         |   | uart      |          | -        |
| UART No:          | UART 1. | 🔛 🐨 Websocket E | dit |               |   |           |          | ×        |
| Baudrate:         | 115200  | -               |     | •             |   |           |          |          |
| Data Bits:        | 8       | Ping Time:      |     | 60            |   |           |          |          |
| Stop Bits:        | 1       | Path:           |     |               |   |           |          |          |
| Parity:           | NONE    | Protocol:       |     |               |   |           |          |          |
| Flow Control:     | Disable |                 |     |               |   |           |          |          |
|                   | 10015   |                 |     |               |   |           |          |          |
| UART Protocol:    | NONE    |                 |     |               |   | Confirm   | Car      | ncel     |
| HeartBeat Time:   |         | 0               |     | APN:          |   |           |          | -        |
| HeartBeat Serial: |         |                 |     | APN User:     |   |           |          |          |
|                   |         |                 | _   | APN Password: |   |           |          |          |
| Confirm           | n       | Cancel          |     | SMS ID:       |   |           | #SN      | /IS#     |
| Import            | t       | VirPath         |     | SMS Phone:    |   | 10691039  | 66183236 | 184      |
| Export            | :       | Script          |     | SMS Status:   |   | 1         |          |          |
|                   |         |                 |     |               |   |           |          |          |

Figure 13. IOTService Network Config

# 1.2.5. SOCKA MQTT Mode

Device support MQTT Client send data to MQTT Server. (Use IOTService or Webpage to config).

More MQTT Case refer to following link.

http://www.hi-flying.com/download-center-1/application-notes-1/download-item-industry-productsapplication-manual-20180415

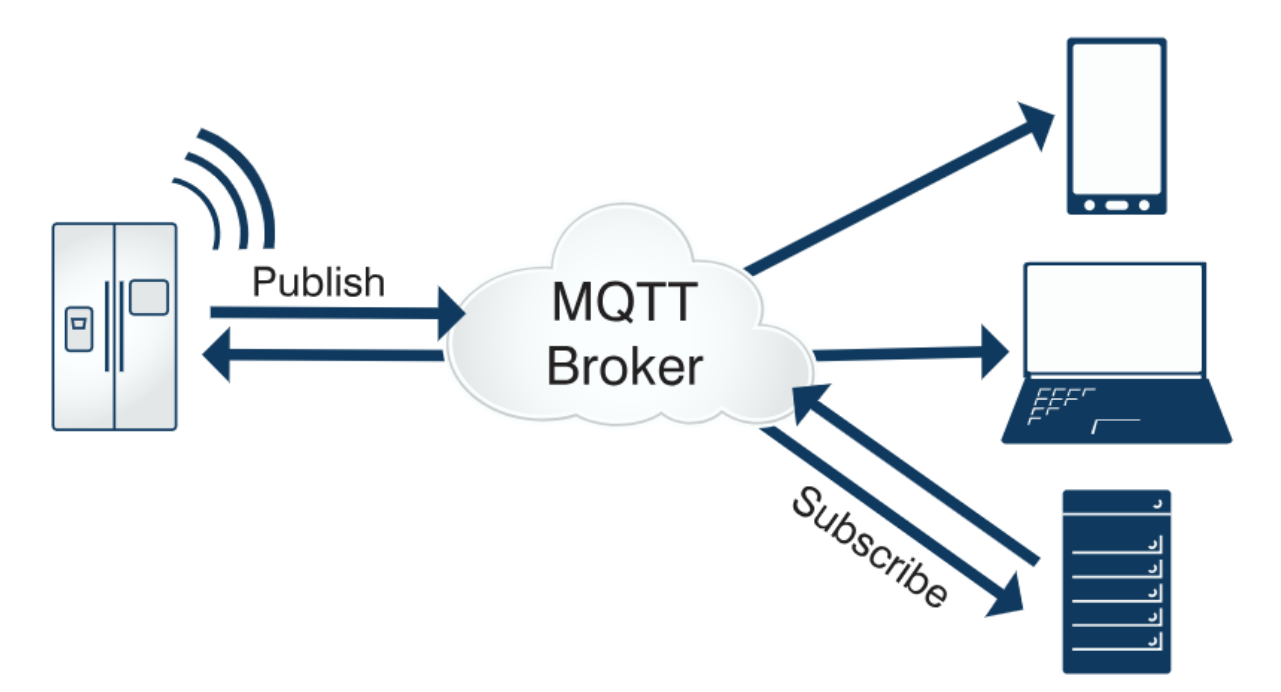

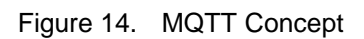

| 😭 Serial-TDU Tool                               |                                                          |                                                | – 🗆 🗙                  | 🗟 AT+ Helper 🛛 🕹                                                                                          |
|-------------------------------------------------|----------------------------------------------------------|------------------------------------------------|------------------------|----------------------------------------------------------------------------------------------------|
| PC Serial Para                                  | SIM Para IMEI: 866262040056110                           | SOCKET<br>SOCKET Name: A<br>Protocol: MOTT     | <b>•</b>               | RECV:+ok=1,off SENDAT+UART=1 RECV:+ok=1,15200,8,1,NONE,NFC SENDAT+NETP=A RECV:+ok=1,102P122,56,240,291883 |
| Baudrate: 115200 V<br>Data Bits: 8              | MQTT Edit                                                |                                                | 123.36.240.29          | SEND:AT+NETP=B<br>RECV:+ok=B,1,0ff<br>SEND:AT+NETP=C<br>RECV:+ok=C,1 off                                  |
| Parity: NONE                                    | Version: 4 Ping Time: 60                                 | vde: Always                                    | 300                    | SEND:AT+HEART=A<br>RECV:+ok=A,0,<br>SEND:AT+NREGSND=A<br>RECV:+ok=A,link                                  |
| Auto Close COM<br>Read Device Clear             | Client ID: User: Password:                               | ime:                                           | 0                      | SEND:AT+NREGDT=A<br>RECV:+ok=A,<br>SEND:AT+NREGEN=A<br>RECV:+ok=A,off                                     |
| Quit CMD Detail<br>G43 1.1.8a(2019-04-22 17:30) | Subscribe Topic:                                         | e: Disable                                     | ▼                      | SENDAI + NEI PID=A<br>RECV:+ok=A,<br>SEND:AT+NETPIDEN=A<br>RECV:+ok=Aoff<br>RECV:+ok=Aoff                 |
| Restart Upgrade                                 | Publish Topic:                                           | pde:                                           |                        | ECV:+ok=4,on =<br>SEND:AT+VER<br>RECV:+ok=1.1.8a(2019-04-22 17:30)<br>SEND:AT+SLEEP                       |
| Reload Save CMD Confirm Setting                 | Confirm                                                  | Cancel                                         | 262040056110<br>G43    | RECV:+ok=off<br>SEND:AT+SLEEPTM<br>RECV:+ok=0<br>SEND:AT+WEL                                              |
| Save As Default Clear Default Config            | UART Protocol: NONE  HeartBeat Time: 0 HeartBeat Serial: | Sleep Time:<br>IOT En:<br>IOT Time:<br>00 : 00 | 0<br>ble ▼<br>~ 23: 59 | NEL VI+ OK=U43                                                                                            |

Figure 15. IOTService Tools UART Config

✤ HF 物联·改变生活

| Device Setting            | × –                             |
|---------------------------|---------------------------------|
| System                    | SOCKET                          |
| Welcome: G43              | SOCKET Name:                    |
| SleepEn: Disable 💌        | Protocol: MQTT                  |
| Sleep Time: 0             | Server Addr: 123.56.240.29      |
| Longitude: 0.0            | Server Port: 1883 ×             |
| Latitude: 0.0             | MQTT Edit                       |
| IOT Time: 0 : 0 ~ 23 : 59 |                                 |
| UART                      | Version:                        |
| UART No: UART 1           | Ping Time: 60                   |
| Baudrate: 115200 💌        |                                 |
| Data Bits: 8              | Client ID:                      |
| Stop Bits:                | User:                           |
|                           | Password:                       |
| Parity: NONE              | Subscribe Topic:                |
| Flow Control: Disable     |                                 |
| UART Protocol: NONE       | Subscribe Qos:                  |
| HeartBeat Time: 0         | Publish Topic:                  |
| HeartBeat Serial:         | Publish Qos:                    |
|                           |                                 |
| Confirm Cancel            | Confirm Cancel                  |
| Import VirPath            | SMIS Phone: 1009103966183236184 |
| Export Script             | SMS Status:                     |
|                           |                                 |

Figure 16. IOTService Tools Network Config

# 1.3. Registration Package Function

Under the transparent transmission mode, the registration package function can be enabled. When the connection is established (TCP only) or the serial port data is received, the content of the registration package is automatically added to the server, and the content of the registration package can be used with the version number, ICCID, IMEI, etc. Details refer to AT+NREGDT command.

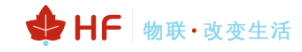

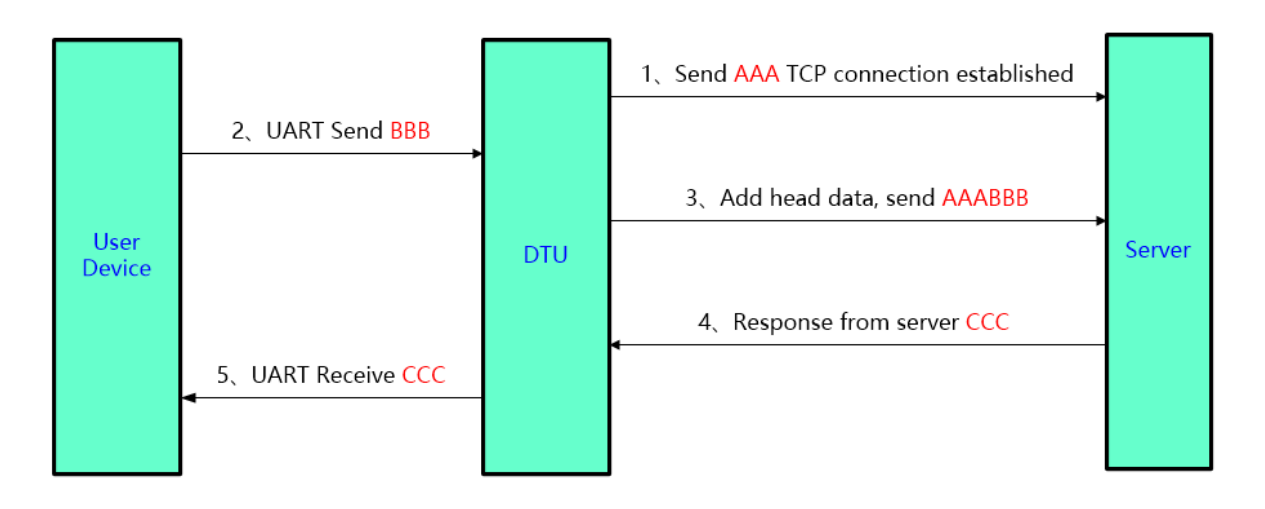

Figure 17. Transparent Transmission Mode Registration Packet Function Transmission

The example of registration package function is as follows: The following commands respectively enable the registration function of Socket A, set the content of the registration package to version number + signal strength + ABCD, enable the registration package when establishing connection and sending data.

```
AT+NREGEN=A, on
+ok
AT+NREGDT=A,%VER%GSLQABCD
+ok
AT+NREGSND=A, both
+ok
```

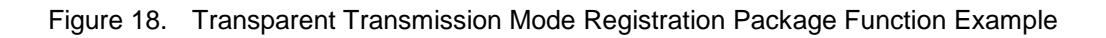

# 1.4. Heartbeat Package Function

In the transparent transmission mode, the heartbeat packet function can be enabled, and the module periodically sends heartbeat data to the server or the serial port. For details, refer to the AT+HEART command. The main purpose of sending to the network is to keep the connection with the server, and to make the connection status valid for modules that are idle for a long time (the data will not be sent to the server for a long time). When the connection is abnormal, the module detects that the heartbeat packet data cannot be sent to the server. If the number of failed transmissions is greater than 3, the module considers that the connection is abnormal and will try to reconnect to the server.

In an application where the server sends a fixed query command to the device, in order to reduce the communication traffic, the user can choose to send a heartbeat packet (query command) to the serial device to replace the sending of the query command from the server.

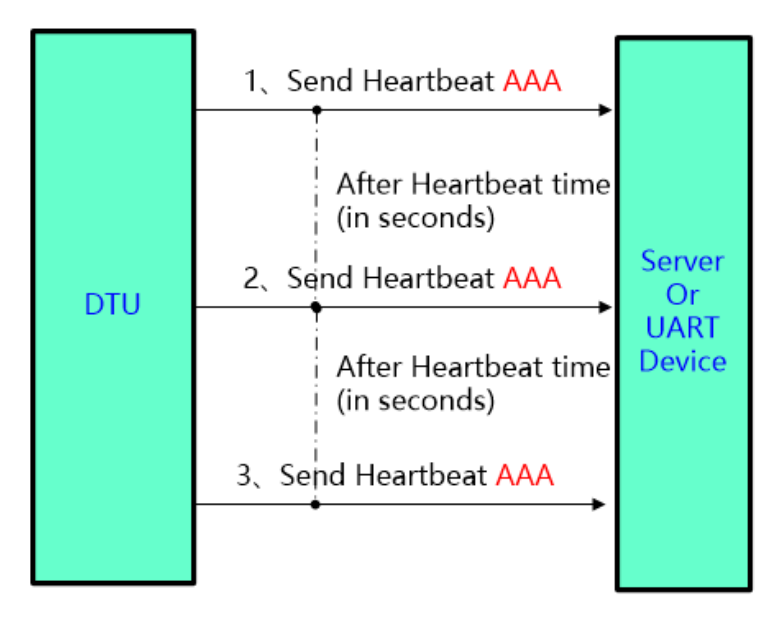

Figure 19. Transparent Transmission Mode Heartbeat Packet Function Transmission

# 1.5. Multi-Socket Communication Function

The module supports max 3 sockets for simultaneous communication, and each channel can set serial port channels. In the multi- TCP link connection mode, data from TCP will be forwarded one by one to the serial port. The data coming from the serial port will be copied into multiple copies and forwarded on each TCP link. The specific operation is as follows:

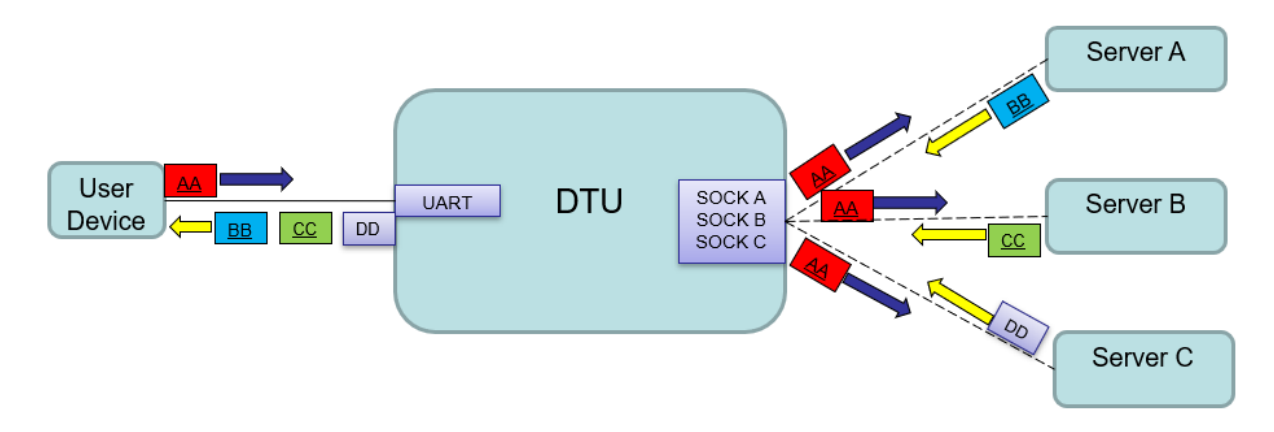

Figure 20. Multi-Socket Communication Transmission

# 1.6. Multi-Socket Data Differentiation Function

In the multi-Socket application process, user can specify the serial port data to be sent to a specific Socket channel. The data received by the Socket will also be added with the channel tag, so that the serial port can determine which channel sends the data. For details, see: AT+NETPIDEN and AT+NETPID command.

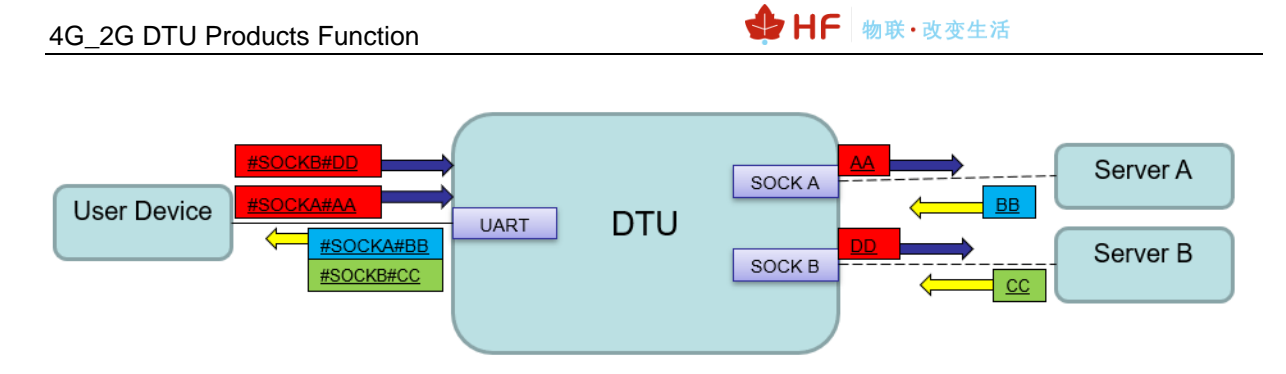

Figure 21. Specify Socket Channel Communication Transmission

# 1.7. Serial Frame Scheme

When the DTU receives data from the UART, it constantly checks the interval between two adjacent bytes. If the interval is greater than a certain value, then one frame is considered to have ended, otherwise the data is received until the buffer byte (512 bytes). The module determines that the Socket channel is forwarded after the end of one frame on the serial port.

The default 2-byte interval of the module is 200ms, that is, when the interval is greater than 200ms, one frame ends.

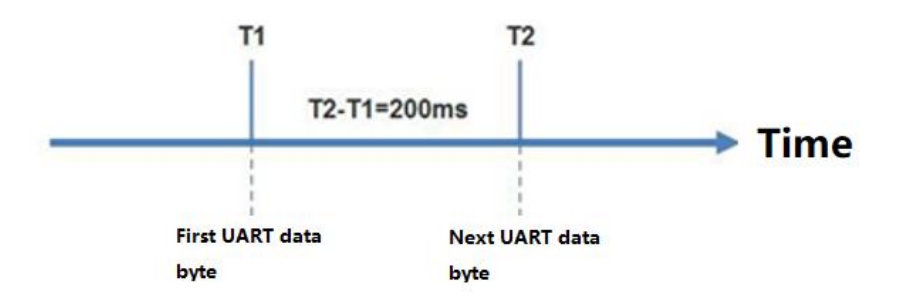

Figure 22. Serial Frame Scheme

# 1.8. Firmware Updates

DTU supports firmware upgrade through serial port and network mode.

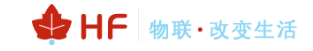

| 🟦 Serial-TDU Tool                                                                                                    |                                                                                                    | - 🗆 X                                                                                        | ✿ AT+ Helper ×                                                                                                    |
|----------------------------------------------------------------------------------------------------|----------------------------------------------------------------------------------------------------|----------------------------------------------------------------------------------------------|----------------------------------------------------------------------------------------------------|
| PC Serial Para                                                                                                    | SIM Para                                                                                                    | SOCKET                                                                                       | SEND:+++<br>SEND:AT+PID                                                                                                    |
| COM                                                                                                    | IMEI:                                                                                                    | SOCKET Name: A                                                                               | RECV:+ok=HF2411<br>SEND:AT+ENTM                                                                                                    |
|                                                                                                    |                                                                                                    | Protocol: OFF 💌                                                                              |                                                                                                    |
| Baudrate: 115200 🔻                                                                                                    |                                                                                                    | Server Addr:                                                                                 |                                                                                                    |
| Data Bits: 8                                                                                                    | Status:                                                                                                    | Server Port:                                                                                 |                                                                                                    |
| Parity: NONE 🔻                                                                                                    | RSSI:                                                                                                    | Connect Mode:                                                                                |                                                                                                    |
| Stop Bits:                                                                                                    |                                                                                                    | Burst Time:                                                                                  |                                                                                                    |
| Auto Close COM                                                                                                    | Refresh                                                                                                    | Rout:                                                                                        |                                                                                                    |
|                                                                                                    |                                                                                                    | HeartBeat Serial:                                                                            |                                                                                                    |
| Read Device Clear                                                                                                    | UART                                                                                                    | Regist Mode: Disable                                                                         |                                                                                                    |
| GetIn CMD Detail                                                                                                    | UART No:                                                                                                    | Regist Code:                                                                                 |                                                                                                    |
|                                                                                                    | Baudrate: 115200 💌                                                                                                    | Data Tag: Enable                                                                             |                                                                                                    |
|                                                                                                    | Data Bits: 8                                                                                                    | Data Tag Code:                                                                               |                                                                                                    |
| Restart Upgrade                                                                                                    | Stop Bits:                                                                                                    | _ System                                                                                     |                                                                                                    |
| Reload Save CMD                                                                                                    | Parity: NONE                                                                                                    | ModuleSN:                                                                                    |                                                                                                    |
| Confirm Setting                                                                                                    | Flow Control:                                                                                                    | Welcome:                                                                                     |                                                                                                    |
|                                                                                                    | UART Protocol: NONE                                                                                                    | SleepEn: Enable                                                                              |                                                                                                    |
| Save As Default                                                                                                    | HeartBeat Time:                                                                                                    | Sleep Time:                                                                                  | Sand                                                                                                    |
| Clear Default Config                                                                                                    | HeartBeat Serial                                                                                                    | IOT En: Enable                                                                               | Sellu                                                                                                    |
|                                                                                                    |                                                                                                    | IOT Time:0 :0 ~0 :0                                                                          | Clear Close                                                                                                    |
| PC Serial Para<br>COM: COM4 W Refr<br>Baudrate: 115200 W<br>Data Bits: 8 W<br>Parity: NONE W<br>Stop Bits: 1 W<br>Auto Close COM<br>Read Device Clear<br>Quit CMD Detail | SIM Para IMEI: ICCID: Status: RSSI: Upgrade Device Firmware File Name: 0%                                                  | SOCKET SOCKET Name: Protocol: OFF  Server Addr: Connect Mode: Server Port: Connect Mode: Sel | SEND:+++<br>SEND:AT-PID<br>RECV+ok=HF2411<br>SEND:AT+ENTM<br>SEND:+++<br>RECV:a<br>SEND:3<br>RECV+ok<br>SEND:AT+E<br>RECV+ok<br>SEND:AT+E<br>RECV+ok=HF2411 |
| Restart Upgrade<br>Reload Save CMD<br>Confirm Setting                                                                                                    | Stop Bits:         1         V           Parity:         NONE         V           Flow Control:         FlowCtrl         V | e Close                                                                                      |                                                                                                    |

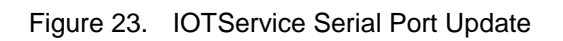

| 10.T | I.O.T Service − □ ×                           |      |              |           |                |                           |         |           |         |  |  |
|------|-----------------------------------------------|------|--------------|-----------|----------------|---------------------------|---------|-----------|---------|--|--|
| M    | Management (M) Setting (C) Tools (T) Help (H) |      |              |           |                |                           |         |           |         |  |  |
|      | Begin 💥 Stop 😳 Config 🔍 Status 🚏 VirPath      |      |              |           |                |                           |         |           |         |  |  |
| S    | N Dev                                         | Туре | MAC Address  | HostName  | IP             | Position                  | VirPa   | ath State | SW Ver  |  |  |
|      | 1 G10                                         |      | 000763000208 | Eport-G10 | 112.65.189.244 | Pomoto                    |         | Online    | 1.03.16 |  |  |
|      | 2 E10                                         |      | F0FE6B3A42FE | Eport-E10 | 101.88.239.205 | Copy Device M             | AC      | Offline   | 1.10b   |  |  |
|      |                                               |      |              |           | -              | Device Table Filter       |         |           |         |  |  |
|      |                                               |      |              |           |                | Refresh                   |         |           |         |  |  |
|      |                                               |      |              |           |                | Delete Selected           | Device  |           |         |  |  |
|      |                                               |      |              |           |                | Upgrade Firmware Selected |         |           |         |  |  |
|      |                                               |      |              |           |                | Upgrade Firmw             | are All |           |         |  |  |

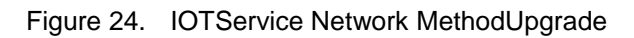

# 1.9. IOTService Software

DTU enables the High Flying's IOTBridge cloud management function by default. Through the IOTBridge cloud platform, the IOTService configuration tool can be configured in a network configuration (this will consume a certain amount of traffic. If it is enabled 24 hours, it can be configured at any time, and the traffic consumption is about 30MB/ Month), you can choose to turn off this feature or set only a specific time period to save to save traffic.

| 😭 Serial-GPRS Tool        |               |         |                 |                         | - 🗆 X                      |
|---------------------------|---------------|---------|-----------------|-------------------------|----------------------------|
| PC Serial Para            | SIM Para      |         |                 | SOCKET                  |                            |
| COM: COM4 Refr            | IMEI:         |         | 868575023904842 | SOCKET Name:            | A                          |
|                           | ICCID:        | 89860   | 115831007091458 | Protocol:               | TCP-CLIENT                 |
| Baudrate: 115200          | State:        |         | Connected       | Server Addr:            | nat1.iotworkshop.com       |
| Data Bits: 8              | RSSI:         |         | 23              | Server Port:            | 3006                       |
| Parity: NONE              | ID Addrocci   |         |                 | Connect Mode:           | Always 💌                   |
| Stop Bits:                | IF Address.   |         |                 | Burst Time:             | 0                          |
|                           |               | Refresh |                 | Rout:                   | uart1 💌                    |
| Close COM                 |               | Refresh |                 | HeartBeat Time:         | 5                          |
| Read De Clear             | -             |         |                 | HeartBeat Serial:       | 1111                       |
|                           | UART          |         |                 | Regist Mode:            | Both 💌                     |
| Show AT Helper            | UART No:      |         | uart1 💌         | Regist Code:            | %VER%GSLQABCD              |
| 1.03.16(2018-01-24 11:30) | Baudrate:     |         | 115200 💌        | Data Tag:               | Disable 💌                  |
|                           | Data Bits:    |         | 8 💌             | Data Tag Code:          |                            |
| Restart Upgrade           | Stop Bits:    |         | 1 💌             | System                  |                            |
| Reload                    | Parity:       |         | NONE 🔻          | ModuleSN:               | 000763000208               |
| Confirm Setting           | Flow Control: |         | Disable 💌       | Welcome:                | Gport-G10                  |
|                           | UART Protoc   | ol:     | NONE            | SleepEn:                | Enable 💌                   |
| Save As Default           | HeartBest Tir | mer     | 0               | Sleep Time:             | 0                          |
| Clear Default Config      | HeartBeat Se  | rial:   |                 | IOT En:<br>IOT Time: 00 | Enable ▼<br>): 00 ~ 23: 59 |

Figure 25. IOTBridge Industrial Cloud Function

The following describes the IOTService tool to configure the DTU by serial port and network.

# 1.9.1 IOTService Serial Port Configuration

1) Display the serial port tool.

| 🕁 HF | 物联• | 改变生活 |
|------|-----|------|
|------|-----|------|

| sonware setting        |                                |                       |           |
|------------------------|--------------------------------|-----------------------|-----------|
| Remote Access          |                                | Communication         |           |
| Remote Access Enable:  | Enable                         | VirPath UDP Port:     | 28987     |
| IOTBridge Server Addr: | bridge.iotworkshop.com         | VCOM Parameter Synch: | Enable 💌  |
| Service Id:            | ae-fa95-11e7-b9e9-1bd6fcf8cc21 | Others                |           |
| Service Name:          | Service Name                   | Language:             | English 💌 |
| EMail Alarm            |                                | Start up to Tray:     | Disable 🔻 |
| EMail Alarm Enable:    | Disable                        | Auto Upgrade:         | Disable 🔻 |
| SMTP Address:          |                                | Menu Tools:           | Show 🔻    |
| SMTP Port:             |                                | New Ver:              | 2.2.01    |
| EMail Account:         |                                |                       | Upgrade   |

## 2) Open the serial port tool.

| 10 | ₫ 1.0.1 Service - □ X                         |         |              |           |                |          |         |         |         |  |  |  |
|----|-----------------------------------------------|---------|--------------|-----------|----------------|----------|---------|---------|---------|--|--|--|
| N  | Management (M) Setting (C) Tools (T) Help (H) |         |              |           |                |          |         |         |         |  |  |  |
|    | Begin 💥 Stop Userial Config - GPRS VirPath    |         |              |           |                |          |         |         |         |  |  |  |
| 5  | SN                                            | DevType | MAC Address  | HostName  | IP             | Position | VirPath | State   | SW Ver  |  |  |  |
|    | 1                                             | G10     | 000763000208 | Eport-G10 | 112.65.189.244 | Remote   |         | Online  | 1.03.16 |  |  |  |
|    | 2                                             | E10     | F0FE6B3A42FE | Eport-E10 | 101.88.239.205 | Remote   |         | Offline | 1.10b   |  |  |  |

3) Open the serial port according to the current device serial port parameters, click to read the parameters, and the sidebar will display the AT command of the reading process.

| PC Serial Para    | SIM Para   | SOCKET SEND:+++<br>RECV:+++                   |                          |
|-------------------|------------|-----------------------------------------------|--------------------------|
| COM: COM4 - Refr. | IMEI:      | SOCKET Name: A SEND:AT+E<br>RECV:+ok          |                          |
|                   | ICCID:     | Protocol: OFF SEND:AT+IO                      | ITEN 00:00 23:59         |
| Baudrate: 115200  | State:     | Server Addr: SEND:AT+W                        | SMAC                     |
| Data Bits: 8      | RSSI:      | Server Port: RECV:+ok=0<br>SEND:AT+GS         | 00763000208<br>SLQ       |
| Parity: NONE      |            | Connect Mode: Always RECV:+ok=1<br>SEND:AT+IM | ,22<br>IEI               |
| Stop Bits: 1      | T Address: | Burst Time: RECV:+ok=8                        | 68575023904842           |
|                   | Refresh    | Rout: RECV:+ok=8                              | 9860115831007091458      |
| Close COM         | 11         | HeartBeat Time: SEND:AT+IM<br>RECV:+ok=4      | ISI<br>160011352509105   |
| Read De Clear     |            | HeartBeat Serial: SEND:AT+W/                  | ANN                      |
| Hite Maria        |            | Regist Mode: Disable SEND:AT+HE               | EART=1                   |
| Hide A Neiper     | UART No:   | Regist Code: RECV:+ok=1                       | ,0,IOTWORKSHOP<br>EART=2 |
|                   | Baudrate:  | Data Tag: Enable                              |                          |
|                   | Data Dite  | Data Tag Code:                                |                          |

4) After reading, the interface displays the working status of the current module. If you need to modify the parameters, click Confirm Setting to modify it. Save it as factory parameter and restore it to the currently saved parameters when you restore the factory parameters. It is recommended to save it after setting.

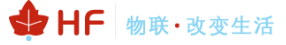

| C Serial Par | ra                                                                                                    | SIM Para                                                                                                   |                                                                                                    | SOCKET                                                                                                    |                                                                  |
|--------------|----------------------------------------------------------------------------------------------------|----------------------------------------------------------------------------------------------------|----------------------------------------------------------------------------------------------------|----------------------------------------------------------------------------------------------------|------------------------------------------------------------------|
| COM          | COM4 V Refr                                                                                                 | IMEI:                                                                                                    | 868575023904842                                                                                      | SOCKET Name:                                                                                                    | A                                                                |
|              |                                                                                                    | ICCID:                                                                                                    | 89860115831007091458                                                                                 | Protocol:                                                                                                    | TCP-CLIENT                                                       |
| Baudrate:    | 115200                                                                                                    | State:                                                                                                    | Connected                                                                                            | Server Addr:                                                                                                    | nat1.iotworkshop.c                                               |
| ata Bits:    | 8                                                                                                    | RSSI:                                                                                                    | 22                                                                                                   | Server Port:                                                                                                    | 30                                                               |
| Parity:      | NONE                                                                                                    | IP Address:                                                                                                |                                                                                                    | Connect Mode:                                                                                                    | Always                                                           |
| top Bits:    | 1                                                                                                    |                                                                                                    |                                                                                                    | Burst Time:                                                                                                    |                                                                  |
|              |                                                                                                    |                                                                                                    | Refresh                                                                                              | Rout:                                                                                                    | uart1                                                            |
|              | Close COM                                                                                                   |                                                                                                    |                                                                                                    | HeartBeat Time:                                                                                                    |                                                                  |
| Read         | De Clear                                                                                                    |                                                                                                    |                                                                                                    | HeartBeat Serial:                                                                                                    | 1                                                                |
|              |                                                                                                    |                                                                                                    |                                                                                                    |                                                                                                    |                                                                  |
|              | Hide AT Helper                                                                                              | OAN                                                                                                    |                                                                                                    | Regist Mode:                                                                                                    | Both                                                             |
|              | Hide AT Helper                                                                                              | UART No:                                                                                                   | uart1 💌                                                                                              | Regist Mode:<br>Regist Code:                                                                                              | Both<br>%VER%GSLQAB                                              |
|              | Hide AT Helper<br>1.03.16(2018-01-24 11:30                                                                  | UART No:<br>)) Baudrate:                                                                                   | uart1 💌<br>115200 💌                                                                                  | Regist Mode:<br>Regist Code:<br>Data Tag:                                                                                 | Both<br>%VER%GSLQAB<br>Disable                                   |
|              | Hide AT Helper                                                                                              | UART No:<br>)) Baudrate:<br>Data Biss:                                                                     | uart1 V<br>115200 V<br>8 V                                                                           | Regist Mode:<br>Regist Code:<br>Data Tag:<br>Data Tag Code:                                                               | Both<br>%VER%GSLQAB<br>Disable                                   |
| Re           | Hide AT Helper<br>1.03.16(2018-01-24 11:30<br>start Upgrade                                                 | UART No:<br>UART No:<br>Baudrate:<br>Data Bits:<br>Sop Bits:                                               | uart1<br>115200<br>8<br>1                                                                            | Regist Mode:<br>Regist Code:<br>Data Tag:<br>Data Tag Code:                                                               | Both<br>%VER%GSLQAB<br>Disable                                   |
| Ret          | Hide AT Helper<br>1.03.16(2018-01-24 11:30<br>start Upgrade<br>Reload                                       | UART No:<br>UART No:<br>Baudrate:<br>Data Bits:<br>Stop Bits:<br>Parity:                                   | uart1                                                                                                | Regist Mode:<br>Regist Code:<br>Data Tag:<br>Data Tag Code:<br>System<br>ModuleSN:                                        | Both<br>%VER%GSLQAB<br>Disable<br>000763000                      |
| Ret          | Hide AT Helper<br>1.03.16(2018-01-24 11:30<br>start Upgrade<br>Reload<br>Confirm Setting                    | UART No:<br>UART No:<br>Baudrate:<br>Data Biss:<br>Stop Bits:<br>Parity:<br>Flow Control:                  | uart1                                                                                                | Regist Mode:<br>Regist Code:<br>Data Tag:<br>Data Tag Code:<br>System<br>ModuleSN:<br>Welcome:                            | Both<br>%VER%GSLQAB<br>Disable<br>000763000<br>Gport-0           |
| Ret          | Hide AT Helper<br>1.03.16(2018-01-24 11:30<br>start Upgrade<br>Reload<br>Confirm Setting                    | UART No:<br>UART No:<br>Baudrate:<br>Data Bits:<br>Stop Bits:<br>Parity:<br>Flow Control:<br>UART Protocol | uart1<br>115200<br>8<br>1<br>NONE<br>Disable<br>NONE                                                 | Regist Mode:<br>Regist Code:<br>Data Tag:<br>Data Tag Code:<br>System<br>ModuleSN:<br>Welcome:<br>SleepEn:                | Both<br>%VER%GSLQAB<br>Disable<br>000763000<br>Gport-0<br>Enable |
| Ret          | Hide AT Helper<br>1.03.16(2018-01-24 11:30<br>start Upgrade<br>Reload<br>Confirm Setting<br>Save As Default | UART No:<br>UART No:<br>Baudrate:<br>Data Bist:<br>Sop Bits:<br>Parity:<br>Flow Control:<br>UART Protocol  | uart1<br>115200<br>8<br>1<br>NONE<br>Disable<br>NONE<br>1<br>NONE<br>1<br>1<br>1<br>1<br>1<br>1<br>1 | Regist Mode:<br>Regist Code:<br>Data Tag:<br>Data Tag Code:<br>System<br>ModuleSN:<br>Welcome:<br>SleepEn:<br>Sleep Time: | Both<br>%VER%GSLQAB<br>Disable<br>000763000<br>Gport-0<br>Enable |

# 1.9.2 IOTService Network Mode Configuration

1) Logging into the High Flying's IOTBridge website (http://bridge.iotworkshop.com/) to register for an account, or enter through High Flying's official website.

| www.hi-flying.com |    |      |      |    |      |    |          |        |  |
|-------------------|----|------|------|----|------|----|----------|--------|--|
|                   |    |      | 搜索   |    |      |    | Q Englis | h  旧站点 |  |
| 🔮 📙 物联・改变生活       | 首页 | 物联模块 | 物联设备 | 支持 | 新闻动态 | 公司 | 云平台      | 商城     |  |

2) After the registration, you can get the UserId (for the device) and the ServiceId (for the IOTService tool).

|              | I.O.T Bridge 首页 | হ  |                                      |                                                                                                    |  |  |  |  |  |  |
|--------------|-----------------|----|--------------------------------------|----------------------------------------------------------------------------------------------------|--|--|--|--|--|--|
| 🖵 首页         | E LO.T Service  |    |                                      |                                                                                                    |  |  |  |  |  |  |
| 园 我的 UserID  |                 |    |                                      | at the second second second second second second second second second second second second second second second |  |  |  |  |  |  |
| 🔹 设备管理       |                 |    |                                      |                                                                                                    |  |  |  |  |  |  |
| LO.T Service |                 | 序号 | Service ID                           | 操作                                                                                                    |  |  |  |  |  |  |
| 0 #00/#0     |                 | 1  | ac9f94ff-b304-11e7-83f2-bf7237dd37c4 | 查君                                                                                                    |  |  |  |  |  |  |
| A RADIES V   |                 | 2  | b4d70190-b304-11e7-83f2-fd3e6d6e9ad5 | 查若 禁用 劃於                                                                                                    |  |  |  |  |  |  |
| ❹ 退出         |                 | 3  | cbdf75c1-b304-11e7-83f2-bfe0f974d902 | 章五 禁用 趣除                                                                                                    |  |  |  |  |  |  |
|              |                 | 4  | e6e863ae-fa95-11e7-b9e9-1bd6fcf8cc21 | 查看 第用 謝除                                                                                                    |  |  |  |  |  |  |

3) After the registration, you can get the UserId (for the device) and the ServiceId (for the IOTService tool), fill in this value in the tool.

| HF 🗣 | 物联・改变生活 |
|------|---------|
|------|---------|

| 🎡 I.O.T Service                        |                  |             |          |      |                      |       | _      |       | $\times$ |
|----------------------------------------|------------------|-------------|----------|------|----------------------|-------|--------|-------|----------|
| <u>M</u> anagement (M) Setting (C) Too | ols (T) Help (H) |             |          |      |                      |       |        |       |          |
| Begin 💥 Stop 💮 C                       | Config 🔍 Sta     | atus 🐺      | VirPath  |      |                      |       |        | Conn  | ected    |
| SN DevType MAC Address Ho              | stName           | IP          | Positior | n    | VirPath              | State | S      | W Ver |          |
| 😭 Software Setting                     |                  |             |          |      |                      |       |        |       | ×        |
| Remote Access                          |                  |             |          | Co   | ommunication         |       |        |       | 1        |
| Remote Access Enable:                  | Enable           |             | -        | -v   | 'irPath UDP Port:    | 28    | 987    |       |          |
| IOTBridge Server Addr:                 | bridge.iotwor    | kshop.com   |          | v    | COM Parameter Synch: | Er    | nable  | -     |          |
| Service Id:                            | ae-fa95-11e7-    | b9e9-1bd6fo | f8cc21   | - 01 | there                |       |        |       |          |
| Service Name:                          | Service Name     | •           |          | L    | anguage:             | Er    | nglish | -     |          |

4) Insert the SIM card, power on the device, and wait until DTU register to the network.

5) Add the module MAC address to the tool for binding (the MAC address can be obtained through AT+WSMAC, usually we use back 12 characters of IMEI). It is recommended to use the AT+IOTUID command to write the UserId obtained on the IOTBridge to the device to prevent the device from being maliciously bound by other accounts.

|   | 🔯 I.O.T Service                               |                              | – 🗆 X       |
|---|-----------------------------------------------|------------------------------|-------------|
| 1 | Management (M) Setting (C) Tools (T) Help (H) |                              |             |
|   | Begin 💥 Stop 💭 Config Add Device              |                              | X Connected |
|   | SN DevType MAC Address HastName MAC           | Address Delete               | SW Ver      |
| 1 | 1 G10 000763000208 Eport-010 000763000208     | Delete                       |             |
|   | 2 E10 F0FE6B3A42FE Eport-E10                  |                              |             |
|   | MAC Addr 00076                                | 5900208 Add<br>Contirm Close |             |

6) Double-click on the online device to enter the configuration status page.

# ✤ HF 物联·改变生活

| Tevice Status                                        |                          |                                                                         |                                                                            |                                                                                                    | >                                                                                 |
|------------------------------------------------------|--------------------------|-------------------------------------------------------------------------|----------------------------------------------------------------------------|----------------------------------------------------------------------------------------------------|-----------------------------------------------------------------------------------|
| System                                               |                          | GSM<br>ModuleSN:<br>ICCID:<br>IMEI:<br>Connect:<br>GSLQ:<br>IP.Address: | 000763000208<br>89860115831007091458<br>868575023904842<br>Connected<br>22 | SOCKET<br>SOCKET Name:<br>Protocol:<br>Status:<br>Server IP:<br>Recv Bytes: 815<br>Send Butes: 252 | A TCP-CLIENT<br>Connected<br>112.124.116.99<br>Recv Frames: 18<br>Send Frames: 19 |
| Product ID:<br>Software Version:<br>RTC Time: NTP Di | ADF<br>1.03.16<br>sabled | UART<br>UART No:<br>Config: 115200,8,1                                  | UART 1                                                                     | Fail Bytes: 13                                                                                     | Fail Frames: 1                                                                    |
| Up Time: 0-Da                                        | y 0:2:1                  | Recv Bytes: 5<br>Send Bytes: 1<br>Fail Bytes: 0                         | Recv Frames: 3<br>Send Frames: 1<br>Fail Frames: 0                         | Reload<br>Restart                                                                                  | Edit                                                                              |

7) Click Edit to modify the device operating parameters.

| 🎡 Device Setting |               |                   | >                    |
|------------------|---------------|-------------------|----------------------|
| System           |               | SOCKET            |                      |
| Welcome:         | Gport-G10     | SOCKET Name:      | A                    |
| SleepEn          | Enable        | Protocol:         | TCP-CLIENT 🔻         |
| Sieepen.         | Lilable •     | Server Addr:      | nat1.iotworkshop.com |
| Sleep Time:      | 0             | Server Port:      | 3006                 |
|                  |               | Connect Mode:     | Always 🔻             |
| UART             |               | Burst Time:       |                      |
| UART No:         | UART 1        | Rout:             | uart1 💌              |
| Baudrate:        | 115200 💌      | HeartBeat Time:   | 5                    |
| Data Pita        |               | HeartBeat Serial: | 1111                 |
| Data bits:       | 0             | Regist Mode:      | Both 💌               |
| Stop Bits:       | 1 💌           | Regist Code:      | %VER%GSLQABCD        |
| Parity:          | NONE 💌        | Data Tag:         | Disable 💌            |
| Flow Control:    | Disable       | Data Tag Code:    |                      |
| UART Protocol:   | NONE          |                   | Cancel               |
| HeartBeat Time:  | 0             | Confirm           | VirPath              |
| HeartBeat Serial | : IOTWORKSHOP | Import            | Export               |

# 1.10. Modbus Protocol

DTU supports ModbusRTU to ModbusTCP for easy connection to Modbus slave devices. The Modbus protocol setting is as below:

| 🔛 Serial-GPRS Tool                    |               |         |                |   |                   | _            |           |
|---------------------------------------|---------------|---------|----------------|---|-------------------|--------------|-----------|
| PC Serial Para                        | SIM Para      |         |                |   | SOCKET            |              |           |
|                                       | IMEI:         | 1       | 86857502390484 | 2 | SOCKET Name:      | A            | -         |
|                                       | ICCID:        | 89860   | 11583100709145 | 8 | Protocol:         | TCP-CLIEN    | IT 🔽      |
| Baudrate: 115200 💌                    | State:        |         | Connected      | d | Server Addr:      | nat1.iotwork | shop.com  |
| Data Bits: 8                          | RSSI:         |         | 2              | 5 | Server Port:      |              | 3006      |
| Parity: NONE 💌                        | ID Addross    |         |                |   | Connect Mode:     | Always       | -         |
| Stop Bits:                            | IP Address:   |         |                |   | Burst Time:       |              |           |
|                                       |               | Refresh |                |   | Rout:             | uart1        | -         |
| Open COM                              |               |         |                |   | HeartBeat Time:   |              | 5         |
| Read De Clear                         |               |         |                |   | HeartBeat Serial: |              | BBBBBBB   |
|                                       | UART          |         |                |   | Regist Mode:      | Both         | -         |
| Hide AT Helper                        | UART No:      |         | uart1 🔻        |   | Regist Code:      |              | AAAAAA    |
| 1.03.16(2018-01-24 11:30)             | Baudrate:     |         | 115200 💌       |   | Data Tag:         | Disable      | -         |
| · · · · · · · · · · · · · · · · · · · | Data Bits:    |         | 8 🔻            |   | Data Tag Code:    |              |           |
| Restart Upgrade                       | Stop Bits:    |         | 1              |   | Svstem            |              |           |
| Reload                                | Parity:       |         | NONE           |   | ModuleSN:         | 0007         | 763000208 |
| Confirm Setting                       | Flow Control: |         | Disable 🔻      |   | Welcome:          | (            | Gport-G10 |
|                                       |               |         |                |   | SleepEn:          | Enal         | ble 🔻     |
| Save As Default                       | UART Protoco  | )I:<br> |                |   | Sleep Time:       |              | 0         |
|                                       | HeartBeat Tin | ne:     | Modbus         |   | IOT En:           | Enal         | ble 🔻     |
| Clear Default Config                  | HeartBeat Ser | rial:   |                |   | IOT Time: 00      | : 00 ~       | 23: 59    |

Figure 26. Serial Port Modbus Function

# 1.11. NTP Function

When the IOTBridge function is enabled, the module can obtain the NTP time. Through the AT+NTIME command, the user device can obtain the real time.

# **1.12. Virtual Serial Port Function**

The virtual serial port function requires the device to enable the IOTBridge service, which requires a certain amount of traffic. The virtual serial port supports the serial port parameter adaptive function (the module baud rate changes with the change of the virtual serial port parameters, and there is no need to manually modify the module working parameters). Virtual COM will use one socket channel, set it to either SOCK A, SOCK B or SOCK C.

| ♣ HF 物联・改变生活 |  |
|--------------|--|
|--------------|--|

| w Device Setting              |                   |                     | ~                           | 网络加里西 sourcenis THEBEN |          |
|-------------------------------|-------------------|---------------------|-----------------------------|------------------------|----------|
| System                        | SOCKET            |                     | 😭 VirPath List              |                        | $\times$ |
| Welcome: Gport-G10            | SOCKET Name:      | A                   |                             |                        |          |
| SleepEn: Enable 💌             | Protocol:         | TCP-CLIENT 🔻        |                             |                        |          |
|                               | Server Addr: n    | at1.iotworkshop.com | 🗟 VirPath Edit              | ×                      |          |
| Sleep Time: 0                 | Server Port:      | 3006                | Vircom VirThrough VPath D2D |                        |          |
|                               | Connect Mode:     | Always 💌            |                             |                        |          |
| UART                          | Burst Time:       |                     | Socket ID:                  | Α 🗸                    |          |
| UART No: UART 1               | Rout:             | uart1 💌             | Serial Port:                | COM1 💌                 |          |
| Baudrate: 115200 💌            | HeartBeat Time:   | 5                   | Rout                        | uart1                  |          |
|                               | HeartBeat Serial: | BBBBBBB             | Nout.                       | uarti V                |          |
|                               | Regist Mode:      | Both 💌              |                             |                        |          |
| Stop Bits: 1                  | Regist Code:      | AAAAAA              |                             |                        |          |
| Parity: NONE 💌                | Data Tag:         | Disable 💌           | Conf                        | irm Cancel             |          |
| Flow Control: Disable 💌       | Data Tag Code:    |                     |                             |                        |          |
| UART Protocol: NONE           |                   | Cancel              |                             |                        | -        |
| HeartBeat Time: 0             | Confirm           | VirPath             |                             | Add VPath Cl           | lose     |
| HeartBeat Serial: IOTWORKSHOP |                   |                     |                             |                        |          |

Figure 27. Virtual Serial Port Function

# 1.13. HIS Script Funciton(Only 4G Product Support)

Hi-flying I.O.T script(HF IOT Script, short fot HIS). It is used for data transfer of IOT industrial device. When download the script in to the industrial device, the following functions can be achieved.

- Automatically send data to UART or Socket at regular time, which can be recognized as Modbus primary station.
- After receive data from UART or Socket, data will transferred based on script.

See following link for more about HIS Script.

http://www.hi-flying.com/download-center-1/application-notes-1/download-item-his-script

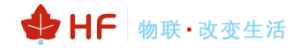

| Device Setting     System   Welcome:   SleepEn:   Disable   Sleep Time:   Edit Script | HF2411 SOCKET SOCKET Name:<br>Protocol:<br>Server Addr: | A 🗸         | ×<br>用的资料. 发明专利<br>docx                       |
|---------------------------------------------------------------------------------------|---------------------------------------------------------|-------------|-----------------------------------------------|
|                                                                                       |                                                         |             | Load Script<br>Update Script<br>Delete Script |
|                                                                                       |                                                         |             | Read Script Para                              |
|                                                                                       |                                                         |             | Confirm                                       |
|                                                                                       |                                                         |             |                                               |
|                                                                                       | APN Password:                                           |             |                                               |
| Confirm Can                                                                           | sMS ID:                                                 | #SMS#       |                                               |
| Import VirPa                                                                          | SMS Phone:                                              | 13564758458 |                                               |
| Export Scri                                                                           | pt SMS Status:                                          | 0 💌         |                                               |
|                                                                                       |                                                         |             |                                               |

Figure 28. Scirpt Funciton

# **2. AT INSTRUCTION INTRODUCTION**

# 2.1. Working Mode

After the product is powered on, it enters the default mode, that is, the transparent transmission mode. The user can switch the working mode to the AT command line mode through the serial port specific data. The default UART port parameters of the module are configured as follows:

| Quick Connect                                                                                                    |                                                 | ×                                                         |
|----------------------------------------------------------------------------------------------------|-------------------------------------------------|-----------------------------------------------------------|
| <u>P</u> rotocol:<br>P <u>o</u> rt:<br><u>B</u> aud rate:<br><u>D</u> ata bits:<br>P <u>a</u> rity:<br><u>S</u> top bits: | Serial<br>COM5<br>115200<br>8<br>None<br>1<br>V | Flow Control<br>DTR/DSR<br><u>RTS/CTS</u><br>XON/XOFF     |
| □Sho <u>w</u> quick                                                                                                    | connect on star                                 | ✓Saye session<br>□Open in a <u>t</u> ab<br>Connect Cancel |

Figure 29. Default UART Parameters

In the command line mode, the user can use the UART port to set the module through the AT command.

<Notes>: The AT command debugging tool recommends using the SecureCRT software tool (other serial tools are also available, but not convenient for SecureCRT). The following instructions use the SecureCRT tool.

# 2.1.1. Switching to Command Mode

Switching from transparent mode to command mode is divided into 2 steps:

Enter "+++" on the serial port, and the module will return a confirmation code "a" after receiving "+++"; Enter the confirmation code "a" on the serial port. After receiving the confirmation code, the module returns "+ok" to confirm and enter the command mode.

| Serial-COI3 - SecureCRI                                 |                        |
|---------------------------------------------------------|------------------------|
| 文件 (E) 编辑 (E) 查看 (Y) 选项 (Q) 传输 (E) 脚本 (S) 工具 (L) 帮助 (H) |                        |
| XIXI 🖓 🖓 XI 🗅 🛍 👫 🍃 🗟 🛃 🌋 🏌 🎯 🛃 🖕                       |                        |
| Serial-COM3                                             | ×                      |
| a+ok                                                    | <u>~</u>               |
|                                                         |                        |
|                                                         |                        |
|                                                         |                        |
|                                                         |                        |
|                                                         |                        |
|                                                         |                        |
|                                                         |                        |
|                                                         |                        |
|                                                         |                        |
|                                                         |                        |
|                                                         |                        |
|                                                         | ±                      |
|                                                         |                        |
|                                                         | ~                      |
| 就绪                                                      | 26行, 90列 VT100 大写 数字 🤃 |

Figure 30. Switching to Command Mode

# <Notes>:

When you enter "+++" and the confirmation code "a", the serial port is not echoed, as shown in the figure above.

Entering "+++" and "a" needs to be completed within a certain period of time to reduce the probability of entering the command mode by mistake during normal operation. Specific requirements are as follows:

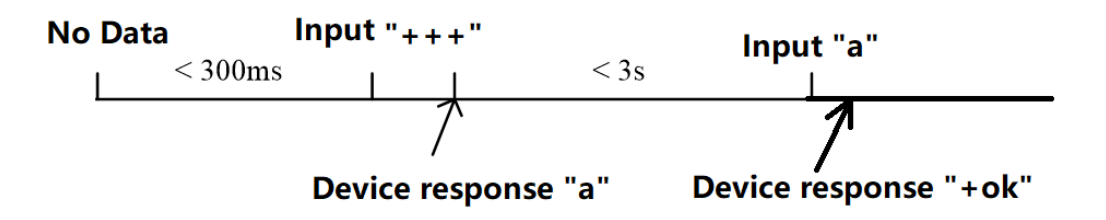

In the command mode, the module can be set or queried by the AT+ command under the UART port, and the operation can be restarted, or the AT+ command can be used to return to the transparent transmission mode. The AT+ instruction is detailed in the next section.

# 2.2. Send AT Command in Transparent Transmission Mode

After set AT+CMDPW command value, the module support response AT command for special data format as "prefix"+"AT comman"+"\r", it is very useful for query some status in transparent transmission mode. It saves the steps of changing to AT command mode.

The following example, we first set AT+CMDPW=HF, then send the following data in transparent mode, and get the AT command response. This data won't be sent to socket.

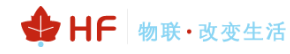

| COMSettings<br>PortNum COM4   COM port data receive  28 6F 6B | PortNum COM4  COM Port data receive 28 68       |
|---------------------------------------------------------------|-------------------------------------------------|
| BaudR 115200 -                                                | BaudR 115200 -                                  |
| DPaity NONE                                                   |                                                 |
| DataB 8 bit  StonB 1 bit                                      | StopB 1 bit StopB 1 bit                         |
| Close HFAT+WMDDE=STA                                          | 48 46 41 54 28 57 4D 4F 44 45<br>3D 53 54 41 0D |
| in ASCII                                                      | Receive to file                                 |

# 2.3. SMS AT Command

The SMS AT command refers to sending [AT+] by SMS to query and set parameters.

# 2.4. Overview of the AT Instruction Set

The AT+ command can be input directly through a serial port debugger such as a Hyper Terminal, or it can be programmed. As shown in the figure below, through the SecureCRT tool, AT+H is a help command that lists all the instructions and instructions (some commands are not implemented, which is subject to the description of this document).

```
AT+H
+ok
   AT+H:show help
   AT+PING: General PING command.
AT+ENTM: Goto Through MOde.
   AT+WSMAC: Set/Get Module MAC Address.
   AT+SRST:Soft Reset the Module.
   AT+SMEM:show system memory stat
AT+GSMAT: Send internal at command.
   AT+Z: Reset the Module.
   AT+WEL: Set/Get welcome message.
   AT+SLEEP: Set/Get sleep mode.
   AT+SLEEPTM: Set/Get enter sleep mode time.
   AT+VER:Get application version.
   AT+APPVER:Get user application version.
   AT+RELD: Reload the default setting and reboot.
   AT+FCLR: Clear Fsetting.
   AT+CFGRD: Get current system config.
   AT+CFGTF: Save Current Config to Default Config.
AT+UART: Set/Get the UARTO/UART1 Parameters.
   AT+UARTTM: Set/Get the UART frame interval.
   AT+MODBUS: Enable/Disable the UART MODBUS.
```

Figure 31. AT Instruction Set

# 2.4.1. Instruction Syntax Format

The AT+ instruction uses an ASCII-based command line. The format of the instruction is as follows:

- Format Description
  - <>: Indicates the part that must be included
  - []: Indicates an optional part
- Command Message

# AT+<CMD>[op][para-1,para-2,para-3,para-4...]<CR>

- AT+: Command message prefix
- CMD: Instruction string;
- [op] : Instruction operator, specified as parameter setting or query
  - "=" : Indicates parameter setting
  - "NULL" : Indicates the query
- [para-n]: Input when parameter setting, such as query is not required
- <CR>: Terminator, carriage return, ASCII code 0x0a or 0x0d

## <Notes>:

When user enter a command, the "AT+<CMD>" character is automatically echoed to uppercase and the parameter portion remains unchanged.

Response Massage

+<RSP>[op] [para-1,para-2,para-3,para-4…]<CR><LF><CR><LF>

- +: Response message prefix;
- RSP: Respons string, including:
  - "ok" : Indicate success
  - "ERR": Indicate failure
- [op] : =
- [para-n] : Return parameters when querying or error code when error

# occurs

- <CR>: ASCII code 0x0d;
- <LF>: ASCII code 0x0a;
- Error Code

Table1. Error Code Description

| Error Code | Notes                  |
|------------|------------------------|
| -1         | Invalid command format |
| -2         | Invalid command        |
| -3         | Invalid operator       |
| -4         | Invalid parameter      |
| -5         | Operation not allowed  |

# 2.4.2. AT Instruction Set

Table2. List of AT+ Instruction Set

| Instruction                | Description                                                                      |  |
|----------------------------|----------------------------------------------------------------------------------|--|
| <null></null>              | Null                                                                             |  |
| Management Instruction Set |                                                                                  |  |
| Н                          | Help                                                                             |  |
| E                          | Open/Close Show Back Function                                                    |  |
| CMDPW                      | Set/Query AT command prefix character for sending AT command in throughput mode. |  |

| Instruction                                 | Description                                                                         |  |  |
|---------------------------------------------|-------------------------------------------------------------------------------------|--|--|
| WEL                                         | Set / Query Boot Welcome Message                                                    |  |  |
| HOST                                        | Set/Query hostname in the IOTService                                                |  |  |
| ENTM                                        | Enter Transparent Mode                                                              |  |  |
| VER                                         | Query Software Version                                                              |  |  |
| GVER                                        | Query GPRS software version(Only 4G product support)                                |  |  |
| APPVER                                      | Query Custom Software Version Number                                                |  |  |
| RELD                                        | Restore User Default Parameters, Automatically Restart                              |  |  |
| CFGTF                                       | Save the Current Parameter as the User Default Parameter                            |  |  |
| FCLR                                        | Restore Factory Parameters, Automatically Restart                                   |  |  |
| SRST                                        | Software Restart                                                                    |  |  |
| Z                                           | Hard Restart                                                                        |  |  |
|                                             | UART Instruction Set                                                                |  |  |
| UART                                        | Set/Query Serial Port Parameters                                                    |  |  |
| UARTTM                                      | Set/Query the Two-Frame Time Interval When the Serial Port                          |  |  |
|                                             | Receives Data.                                                                      |  |  |
| MODBUS                                      | Set/Query Modbus TCP to Modbus RTU Function                                         |  |  |
|                                             | Network Instruction Set                                                             |  |  |
| NETP                                        | Set/Query Network Protocol Parameters, the Settings Will Take<br>Effect After Reset |  |  |
| NETPLK                                      | Set/Ouery Communication Channel TCP Connection Status                               |  |  |
| ТСРТО                                       | Set/Query socket TCP timeout                                                        |  |  |
| NETPIDEN                                    | Set/Ouery Whether Display From Which Communication Channel                          |  |  |
|                                             | the Data Comes From, and the Setting Will Take Effect After                         |  |  |
|                                             | Reset.                                                                              |  |  |
| NETPID                                      | Set/Query the Communication Channel Number Tag Value.                               |  |  |
| DATA                                        | Set/Query Channel Send/Receive the Number of Bytes                                  |  |  |
| NREGEN                                      | Set/Query Communication Channel Number Registration Package                         |  |  |
|                                             | Function                                                                            |  |  |
| NREGDT                                      | Set/Query Communication Channel Number Registration Package                         |  |  |
|                                             | Custom Data                                                                         |  |  |
| NREGSND                                     | Set/Query the Transmission Method of the Communication                              |  |  |
|                                             | Channel Number Registration Package                                                 |  |  |
| HEART                                       | Set/Query Communication Channel Number Heartbeat Packet                             |  |  |
|                                             | Data                                                                                |  |  |
| НТРТР                                       | Set/query HTTP request type                                                         |  |  |
| HTPURL                                      | Set/query HTTP url resources and version                                            |  |  |
| HTPHEAD                                     | Set/query HTTP header.                                                              |  |  |
| WEBSOCKET                                   | Set/query WebSocket content.                                                        |  |  |
| MQTOPIC                                     | Set/query MQTT topic content                                                        |  |  |
| MQLOGIN                                     | Set/query MQTT login content                                                        |  |  |
| MQID                                        | Set/query MQTT client id content                                                    |  |  |
| LOCATE                                      | Set/Query Latitude and Longitude.                                                   |  |  |
| UPGRADE                                     | Application Firmware Upgrade Via Serial Port or Network                             |  |  |
| GOTA                                        | 4G core module firmware upgrade                                                     |  |  |
| 0.5710                                      | Network Testing Instruction Set                                                     |  |  |
| GETIP                                       | Query the IP Address of the Specified Domain Name                                   |  |  |
| PING Query Whether the Address is Reachable |                                                                                     |  |  |
| GPRS Status                                 |                                                                                     |  |  |
| GSLQ                                        | Query GPKS Signal Strength                                                          |  |  |
| 1217120                                     | Query GSIVI Status                                                                  |  |  |

| Instruction                  | Description                                                 |  |  |
|------------------------------|-------------------------------------------------------------|--|--|
| Module Information Query Set |                                                             |  |  |
| ICCID                        | Query Module ICCID Code                                     |  |  |
| IMEI                         | Query IMEI Code                                             |  |  |
| IMSI                         | Query SIM Card's IMSI Number                                |  |  |
| Upgrade Instruction Set      |                                                             |  |  |
| UPURL                        | Set / Query the URL Address of the Remote Upgrade           |  |  |
| Other Instruction Set        |                                                             |  |  |
| APN                          | Set/Query APN information.                                  |  |  |
| NTIME                        | Query NTP Real Time Function                                |  |  |
| IOTEN                        | Set/Query IOTBrdige Function                                |  |  |
| IOTUID                       | Set/Query IOTBrdige's UserID                                |  |  |
| PID                          | Query Module Model for Configuring Tool to Identify Device  |  |  |
| PCID                         | Set/Query the Module Users' Defined Name for Display in the |  |  |
|                              | Configuration Tool                                          |  |  |
| NDBGL                        | Open/Close Debug Information Output                         |  |  |
| SCRIPT                       | HIS script operation.                                       |  |  |

## 2.4.2.1. AT+H

Function: Help .

Format:

AT+H<CR>

#### +ok=<command help><CR><LF><CR><LF>

- Parameter
  - command help: Command help instruction.

#### 2.4.2.2. AT+E

- Function: Open/Close show back function.
- Format:
  - Query Operation:
  - AT+E<CR>

+ok=<status><CR><LF><CR><LF>

- Set Operation:
- AT+E=<status><CR>

+ok<CR><LF><CR><LF>

- Parameter:
  - status: Echo status
    - on: Open echo, default [on]
    - off: Close echo

## 2.4.2.3. AT+CMDPW

- Function: Set/Query AT command prefix character for sending AT command in throughput mode. Setting is valid after reset;
- Format:

Query Operation

AT+CMDPW<CR>

+ok=<data><CR><LF><CR><LF>

- Set Operation
- AT+CMDPW=<data><CR>
- ok<CR><LF><CR><LF>
- Parameters:

◆ mode: Default is blank for disable t 是 his function. The maximum is 20 chacter length, once has been set, the AT command in transparent transmission mode function is enabled (AT+H and AT+WSCAN are not supported). Do restore to factory operation to disable and clear the setting.

When set this value to "HF", then can get response of "+ok=STA" (Hex: 2B 6F 6B 3D 53 54 41) for send "HFAT+WMODE\r" (Hex: 48 46 41 54 2B 57 4D 4F 44 45 0D, AT command should end with 0D or 0A).

#### 2.4.2.4. AT+WEL

- Function: Set/Query boot welcome message.
- Format:

```
    Query Operation:
    AT+WEL<CR>
    +ok=<message><CR><LF><CR><LF>
    Set Operation:
```

```
AT+WEL=<message><CR>
```

+ok<CR><LF><CR><LF>

- Parameter:
  - message: Welcome message, default is product type such as 【Gport-G10】; If it is 【off】, means this function be closed, max 10 bytes.

#### 2.4.2.5. AT+HOST

- Function: Set/Query hostname in the IOTService.
  - Format:
  - Query Operation:
     AT+HOST<CR>
     +ok=<message><CR><LF><CR><LF>
     Set Operation:
     AT+HOST=<message><CR>
     +ok<CR><LF><CR><LF>
     Parameter:
    - message: Hostname message, default is **[Eport-HF2411]**, max 30 bytes length.

Х

## 🔡 I.O.T Service

| <u>M</u> ar                              | <u>M</u> anagement (M) Setting (C) Tools (T) Help (H) |              |              |                |          |         |         |          |
|------------------------------------------|-------------------------------------------------------|--------------|--------------|----------------|----------|---------|---------|----------|
| Begin 💥 Stop 😳 Config 🔍 Status 🚏 VirPath |                                                       |              |              |                |          |         |         |          |
| SN                                       | DevType                                               | MAC Address  | HostName     | IP             | Position | VirPath | State   | SW Ver   |
| 1                                        | HF5111B                                               | ACCF23202222 | port-HF5111E |                | Local    |         | Offline | 1.32.09  |
| 2                                        | HF8104                                                | F0FE6BE04EC8 | port-HF8104  | 112.96.192.58  | Remote   |         | Online  | 1.50.02u |
| 3                                        | HF8104                                                | F0FE6BE04FF0 | port-HF8104  | 122.97.174.47  | Remote   |         | Online  | 1.50.02u |
| 4                                        | HF8104                                                | F0FE6BE04DD4 | port-HF8104  | 122.97.175.120 | Remote   |         | Online  | 1.50.02u |
| 5                                        | HF8104                                                | F0FE6BE04E0C | port-HF8104  | 112.96.68.135  | Remote   |         | Offline | 1.50.02u |
| 6                                        | HF8104                                                | F0FE6BE051B4 | port-HF8104  | 180.170.213.43 | Remote   |         | Offline | 1.50.02r |
|                                          |                                                       |              |              |                |          |         |         |          |

#### 2.4.2.6. AT+ENTM

- Function: Enter the transparent mode.
- Format:
- AT+ENTM<CR>

#### +ok<CR><LF><CR><LF>

After the command is executed correctly, the module switches from command mode to transparent transmission mode.

## 2.4.2.7. AT+VER

- Function: Query software version.
- Format:
  - AT+VER<CR>

## +ok=<ver><CR><LF><CR><LF>

- Parameter:
  - ver: The product software version number: three bytes, the big version number, the small version number, the test version number.

#### 2.4.2.8. AT+GVER

- Function: Query GPRS software version(Only 4G product support)
  - Format:
  - AT+VER<CR>

## +ok=<ver><CR><LF><CR><LF>

- Parameter:
  - ver: The GPRS software version number, it will return +ERR=-2 before the GPRS initialization finished.

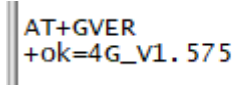

## 2.4.2.9. AT+APPVER

- Function: Query custom software version number
- Format:

# AT+APPVER<CR>

# +ok=<ver><CR><LF><CR><LF>

- Parameter:
  - ver: Products' custom software version number.

## 2.4.2.10. AT+RELD

- Function: Restore user default parameters, automatically restart
- Format:

AT+RELD<CR>

# +ok<CR><LF><CR><LF>

#### 2.4.2.11. AT+CFGTF

Function: Save the Current Parameter as the User Default Parameter.
 AT+CFGTF<CR>
 +ok<CR><LF><CR><LF>

## 2.4.2.12. AT+FCLR

- Function: Restore factory parameters, automatically restart
- Format:
  - AT+FCLR<CR>

#### +ok=rebooting...<CR><LF><CR><LF>

#### 2.4.2.13. AT+SRST

- Function: Software restart.
- Format:
- AT+Z<CR>

## +ok<CR><LF><CR><LF>

The IO control state can be maintained. For general applications, use a hard restart..

#### 2.4.2.14. AT+Z

- Function: Hard restart.
- Format:
  - AT+Z<CR>

+ok<CR><LF><CR><LF>

The IO control state is initialized.

## 2.4.2.15. AT+UART

- Function: Set/query the serial port operation, and the settings will take effect after reset.
- Format:
  - Query Operation:
  - AT+UART=<id><CR>
  - +ok=<id,baudrate,data\_bits,stop\_bit,parity,flowctrl><CR><LF><CR><LF>
    - Set Operation:
  - AT+UART=<id,baudrate,data\_bits,stop\_bit,parity,flowctrl><CR>
  - +ok<CR><LF><CR><LF>
- Parameter:
  - ♦ id: Serial port number
    - 1: Port 1
    - 2: Port 2 (G10, G11, G12 support)
  - baudrate: Baud rate, default 【115200】。
  - 600, 1200,2400,4800,9600,19200,38400,57600,115200,230400,460800
  - data\_bits: Date bit, default 【8】
    - 7,8
    - stop\_bits: Stop bit, default 【1】
      1,2
  - parity: Check bit, default [NONE]
    - NONE
    - EVEN
    - ODD
  - flowctrl: Hardware flow control (CTSRTS), only serial port 1 supports hard flow control, default [NFC]
    - NFC: No hardware flow control
    - FC: Hardware flow control (EG1X, EG43 don't support)
    - HD: Half-duplex mode for RS485.

## 2.4.2.16. AT+UARTTM

- Function: Set/Query the Two-Frame Time Interval When the Serial Port Receives Data.
- Format:
  - Query Operation:
  - AT+UARTTM=<id><CR>
  - +ok=<id><interval><CR><LF><CR><LF>
    - Set Operation:
  - AT+UARTTM=<id><interval><CR>

## +ok<CR><LF><CR><LF>

- Parameter:
  - id: Serial port number
    - 1: Port 1
    - 2: Port 2 (G10, G11, G12 support)
  - interval: Serial port division interval, default 【200】 ms, range 10~1000ms

# 2.4.2.17. AT+MODBUS

- Function: Set/query Modbus TCP to Modbus RTU function.
- Format:

Query Operation:
 AT+MODBUS=<id><CR>
 +ok=<id><status><CR><LF><CR><LF>
 Set Operation:
 AT+MODBUS=<id><status><CR>
 +ok<CR><LF><CR><LF>

Parameter:

- id: Serial port number
  - 1: Port 1
  - 2: Port 2 (G10, G11, G12 support)
- status: Modbus RTU to TCP function
  - on: Enable
  - off: Disable, default 【off】

#### 2.4.2.18. AT+SMSID

- Function: Set/query SMS parameters, the settings will take effect after reset.
- Format:
  - Query Operation:

AT+SMSID<CR>

+ok=<id,status[,number]><CR><LF><CR><LF>

Set Operation:

#### AT+SMSID=<id,status[,number]><CR>

+ok<CR><LF><CR><LF>

- Parameter:
  - id: SMS identifier, default is "#SMS#", add this identifier at the beginning of UART data, the packet will then sent to SMS, not to socket.
  - status: SMS function mode
    - 0: Disable SMS number update, always sent to the set number.
    - 1: Enable SMS number update, default is 1. If receive SMS from phone, it will auto update the number, the next received packet will send to this update number.
  - number: phone number.

#### 2.4.2.19. AT+NETP

- Function: Set/Query network protocol parameters, the settings will take effect after reset
- Format:
  - Query Operation:
  - AT+NETP=<id><CR>
  - +ok=<id,uart,protocol,IP[,port,mode,time]><CR><LF><CR><LF>
    - Set Operation:

## AT+NETP=<id,uart,protocol,IP[,port,mode,time]><CR>

#### +ok<CR><LF><CR><LF>

- Parameter:
  - id: Communication channel number, including the following parameters.
    - A: Socket A channel.
    - B: Socket B channel.
    - C: Socket C channel.
  - uart: Serial port number, to which the data is sent after receiving the communication channel, including the following parameters.
    - 1: Port 1, default 【1】
    - 2: Port 2, (G10, G11, G12 support)
    - protocol: Protocol type, including the following parameters.
      - ♦ Off: off status, 5 channels default to 【off】。
      - $\diamond$  TCP: TCP mode.
      - $\diamond \quad \mathsf{UDP:}\,\mathsf{UDP}\,\mathsf{mode.}$
      - ♦ HTTP: HTTP mode, only Socket A support this

- ♦ WEBSOCKET: WebSocket mode, only Socket A support this
- ♦ MQTT: MQTT mode, only Socket A support this
- iP: Target IP address, support domain name, max 50 bytes, default [nat2.iotworkshop.com]
- port: Protocol port number, decimal number, 1 to 65535, default 【3006】.
- mode: TCP connection type. This parameter is available only in TCP or HTTP mode. The default [long], includes the following parameters.
  - ♦ Long: Long connection.
  - Short: Short connection. connection is established when data is sent, and time is disconnected when there is no data.
- time: TCP short connection disconnection delay time, this parameter is only available under short connection, the range is 1~100 seconds, the default is 【3】 seconds.

Commend example:

- 1、 SOCKA is set to TCP communication
  - a) Long connection: AT+NETP=A,1,TCP,nat2.iotworkshop.com,3006,long
  - b) Short connection: AT+NETP=A,1,TCP,nat2.iotworkshop.com,3006,short,3
- 2、 SOCKA is set to WebSocket, MQTT
  - a) AT+NETP=A,1,WEBSOCKET,123.56.240.XX,1883
  - b) AT+NETP=A,1,MQTT,123.56.240.XX,1883
- 3 SOCKB is set to UDP communication
  - a) AT+NETP=B,1,UDP,nat2.iotworkshop.com,3008

#### 2.4.2.20. AT+NETPLK

- Function: Set/query communication channel TCP connection status
  - Format:
    - Query Operation:
  - AT+NETPLK=<id><CR>

+ok=<id,status><CR><LF><CR><LF>

Set Operation:

AT+NETPLK=<id,value><CR>

+ok<CR><LF><CR><LF>

- Parameter:
  - id: Communication channel number, including the following parameters.
    - A: Socket A channel.
    - B: Socket B channel.
    - C: Socket C channel.
  - status: Connection status.
    - On: Connected
    - Off: Not connected, default [ off ]
  - value: Manually open/close TCP connection.
    - on: Start TCP connection
    - off: Close TCP connection

## 2.4.2.21. AT+TCPTO

- Function: Set/Query socket TCP timeout; Setting is valid after reset.
- Format:
  - Query Operation:
- AT+TCPTO=<id><CR>

+ok=<id,time><CR><LF><CR><LF>

- Set Operation:
- AT+TCPTO=<id,time><CR>
- +ok<CR><LF><CR><LF>
- Parameter:
  - id: Communication channel number, including the following parameters.
    - A: Socket A channel.

- B: Socket B channel.
- C: Socket C channel.
- time: TCP timeout value.
  - 0: Turn off this function
  - 1~600: Seconds of time out, default 【300】

Module begin to count time when TCP channel don't receive any data, clear time counter when TCP channel receive any data. If the time counter reaches the TCPTO, the tcp channel will be break and reconnect the TCP server instantly.

#### 2.4.2.22. AT+NETPIDEN

- Function: Set/query whether display from which communication channel the data comes from, and the setting will take effect after reset.
- Format:

• Query Operation:

AT+NETPIDEN=<id><CR>

#### +ok=<id,status><CR><LF><CR><LF>

Set Operation:

#### AT+NETPIDEN=<id,status><CR>

## +ok<CR><LF><CR><LF>

- Parameter:
  - id: Communication channel number, including the following parameters.
    - A: Socket A channel.
    - B: Socket B channel.
    - C: Socket C channel.
  - status: Status values, including the following parameters.
    - on: Enable.
    - off: Close, default [off].

Under enabled status, increase the communication channel number tag value in the received data header, such as receiving data [abc], and the actual serial port output [#SOCKA#abc].

Under serial port transmission mode, user must increase the communication channel number tag value in the header, so that the data will only be sent to the specified channel. For example, you need to send data

【abc】 to the SOCKA channel, and the actual serial port needs to send 【#SOCKA#abc】.

Under disabling mode, the data output by the serial port does not distinguish the communication channel number, and the data received by the serial port is sent to all communication channels pointing to the serial port number.

## 2.4.2.23. AT+NETPID

- Function: Set/query the communication channel number tag value.
- Format:
  - Query Operation:
  - AT+NETPID=<id><CR>

## +ok=<id,value><CR><LF><CR><LF>

• Set Operation:

## AT+NETPID=<id,value><CR>

## +ok<CR><LF><CR><LF>

- Parameter:
  - id: Communication channel number, including the following parameters.
    - A: Socket A channel.
      - B: Socket B channel.
    - C: Socket C channel.
  - value: Communication channel number mark, SOCKA default 【#SOCKA#】, SOCKB default 【#SOCKB#】, and so on, up to 10 characters.

## 2.4.2.24. AT+DATA

■ Function: Set/Query Channel Send/Receive the Number of Bytes

- Format:
  - Query Operation:

AT+DATA=<id><CR>

#### +ok=<id,send\_num,recv\_num><CR><LF><CR><LF>

- Parameter:
  - id: Communication channel number, including the following parameters.
    - A: Socket A channel.
    - B: Socket B channel.
    - C: Socket C channel.
    - 1: Port 1
    - 2: Port 2 (G10, G11, G12 support)
  - send\_num: Total number of bytes sent
  - recv\_num: Total number of bytes received

This command is used to query the total number of bytes sent/received after the channel is established. The value is cleared after the product is restarted.

#### 2.4.2.25. AT+NREGEN

- Function: Set/Query Communication Channel Number Registration Package Function
- Format:

Query Operation:

AT+NREGEN=<id><CR>

+ok=<id,status><CR><LF><CR><LF>

• Set Operation:

AT+NREGEN=<id,status><CR>

+ok<CR><LF><CR><LF>

- Parameter:
  - id: Communication channel number, including the following parameters.
    - A: Socket A channel.
    - B: Socket B channel.
    - C: Socket C channel.
  - status: Status value, including the following parameter.
    - on: Enable.
    - off: Close, default 【off】.

#### 2.4.2.26. AT+NREGDT

- Function: Set/query communication channel number registration package function
- Format:

Query Operation:

AT+NREGDT=<id><CR>

## +ok=<id,value><CR><LF><CR><LF>

Set Operation:

#### AT+NREGDT=<id,value><CR>

#### +ok<CR><LF><CR><LF>

- Parameter :
  - id: Communication channel number, including the following parameters.
    - A: Socket A channel.
    - B: Socket B channel.
    - C: Socket C channel.
  - data: Custom data, up to 40bytes, % wildcard has special function, as an escape character, Use % to send data in HEX format(Ex. %25), it also support special strings as following.
    - ♦ %ICCID: ICCID, AXCII format, Ex: 89860115831007091458
    - ♦ %IMEI: IMEI, ASCII format, Ex: 862285030465284
    - ☆ %GPS: location information upload, See AT+ LOCATE for detail, ASCII format, Ex: 21.623046,31.221429。
    - ♦ %IMSI: IMSI, ASCII format, Ex: 460011352509105

- ♦ %VER: Software version, 3 bytes, HEX format, Ex: 01 00 03 (stands for 1.0.03)
- %GSLQ: GPRS status, 2 bytes, the first for GPRS status, the second for GPRS signal strength, HEX format, Ex: 01 16
- ♦ %DATE: year, month, day time, YYYYMMDD, ASCII format, Ex: 20190211
- %TIME: Hour, minute, and second time. HHMMSS, range: 000000~235959, ASCII format, Ex: 165036
- ♦ %HOST: Hostname, set by AT+HOST, ASCII format, Ex: Eport-HF2411

There are several ways to match custom data, such as:

The contents of the registration package are ASCII code 【ABCDEFG】, AT+NREGDT=A, ABCDEFG The contents of the registration package are hexadecimal 【0x01 0x02 0x03 0x04 0x05】, AT+NREGDT=A,%01%02%03%04%05

The content of the registration package is version number + signal strength + data 【0x00 0x01 0x02 0x00 0x10 ABCD】, AT+NREGDT=A, %VER%GSLQABCD

The content of the registration package is IMEI+ data 【355837089512343 0x00 0x01 0x02 0x03】 AT+NREGDT=A,%IMEI%00%01%02%03

- 2.4.2.27. AT+NREGSND
  - Function: Set/Query the Transmission Method of the Communication Channel Number Registration Package
  - Format:
    - Query Operation:

AT+NREGSND=<id><CR>

+ok=<id,type><CR><LF><CR><LF>

Set Operation:

AT+NREGSND=<id,type><CR>

## +ok<CR><LF><CR><LF>

- Parameter:
  - id: Communication channel number, including the following parameters.
    - A: Socket A channel.
    - B: Socket B channel.
    - C: Socket C channel.
  - type: Sending method, including
    - link: Send when the connection is established, default [link]
    - data: The registration packet as the header of each packet of data
    - both: Support both methods at the same time

#### 2.4.2.28. AT+HEART

- Function: Set/query communication channel number heartbeat packet data
- Format:
  - Query Operation:

AT+HEART=<id><CR>

+ok=<id,time,mode,type,value><CR><LF><CR><LF>

Set Operation:

#### AT+HEART=<id,time,mode,type,value><CR>

- +ok<CR><LF><CR><LF>
- Parameter:
  - id: channel number, send heartbeat packets to a specific channel, including the following parameters.
    - A: Socket A channel.
    - B: Socket B channel.
    - C: Socket C channel.
    - D: Socket D channel.
    - E: Socket E channel.
    - 1: Serial port 1 channel.

- 2: Serial port 2 channel. (G10, G11, G12 support)
- time: Heartbeat interval, default [0] seconds, disable heartbeat function, range 1~65535.
- data: Custom data, up to 38 bytes, support escape characters, please refer to AT+NREGDT command for details.

## 2.4.2.29. AT+HTPTP

- Function: Set/query HTTP request type. Only valid for Socket A for HTTP mode, setting will take effect after reset.
- Format:

Query Operation:

AT+HTPTP<CR>

+ok=<type><CR><LF><CR><LF>

- Set Operation:
- AT+HTPTP=<type><CR>
- +ok<CR><LF><CR><LF>
- Parameter:
  - type: HTTP request type
    - ♦ GET: GET request
    - ♦ POST: POST request

## 2.4.2.30. AT+HTPURL

- Function: Set/query HTTP url resources and version. Only valid for Socket A for HTTP mode, setting will take effect after reset.
- Format:

Query Operation:

AT+HTPURL<CR>

+ok=<path,version><CR><LF><CR><LF>

Set Operation:

AT+HTPURL=<path,version><CR>

+ok<CR><LF><CR><LF>

## Parameter:

- path: url resource, 50 characters length maximum, default: /abcd
- version: HTTP protocol version, 1.0 or 1.1 default: 1.1

## 2.4.2.31. AT+HTPHEAD

- Function: Set/query HTTP header. Only valid for Socket A for HTTP mode, setting will take effect after reset.
- Format:

Query Operation:

AT+HTPHEAD<CR>

+ok=<header><CR><LF><CR><LF>

- Set Operation:
- AT+HTPURL=<header><CR>
- +ok<CR><LF><CR><LF>
- Parameter:
  - header: HTTP header, for new line in header use "<CRLF><CRLF>". 180 characters maximum. Default: "Content-type:text/html;charset=utf-8<CRLF><CRLF>"

| AT+HTPHEAD=Host:1.1.1.1 <crlf><crlf></crlf></crlf> |  |
|----------------------------------------------------|--|
| +ok                                                |  |

## 2.4.2.32. AT+WEBSOCKET

Function: Set/query WebSocket content. Only valid for Socket A for WebSocket mode, setting will take effect after reset.

| For                                                          | mat:                                                                                   |  |  |  |  |  |
|--------------------------------------------------------------|----------------------------------------------------------------------------------------|--|--|--|--|--|
| •                                                            | Query Operation:                                                                       |  |  |  |  |  |
| AT+W                                                         | EBSOCKET <cr></cr>                                                                     |  |  |  |  |  |
| +ok=<                                                        | ping,path,protocol> <cr><lf><cr><lf></lf></cr></lf></cr>                               |  |  |  |  |  |
| •                                                            | Set Operation:                                                                         |  |  |  |  |  |
| AT+W                                                         | EBSOCKET= <ping,path,protocol><cr></cr></ping,path,protocol>                           |  |  |  |  |  |
| +ok <c< th=""><th>R&gt;<lf><cr><lf></lf></cr></lf></th></c<> | R> <lf><cr><lf></lf></cr></lf>                                                         |  |  |  |  |  |
| Par                                                          | ameter:                                                                                |  |  |  |  |  |
| •                                                            | ping: WebSocket ping time, unit: seconds, 0: Disable, depends on Server side to set or |  |  |  |  |  |
|                                                              | disable.                                                                               |  |  |  |  |  |
| •                                                            | path: WebSocket Path header                                                            |  |  |  |  |  |
| •                                                            | protocol: WebSocket protocol, depends on the server requirement.                       |  |  |  |  |  |
| 🗟 Websocket Edit                                             | X RECV:+ok<br>SEND:AT+HTPHEAD=Host:1111 <crle><crle></crle></crle>                     |  |  |  |  |  |
|                                                              | RECV:+ok                                                                               |  |  |  |  |  |
| Ping Time:                                                   | 60 SEND:AT+NETP=A,1,WEBSOCKET,1.1.1.1,80                                               |  |  |  |  |  |
| D. d                                                         | RECV:+ok                                                                               |  |  |  |  |  |
| Path:                                                        | /abcd SEIND:A1 + WEBSOCKE1 = 00,/abcd,websocket                                        |  |  |  |  |  |
| Protocol:                                                    | websocket                                                                              |  |  |  |  |  |
|                                                              | Send                                                                                   |  |  |  |  |  |
|                                                              |                                                                                        |  |  |  |  |  |
|                                                              | Confirm Cancel Clear Close                                                             |  |  |  |  |  |

#### 2.4.2.33. AT+MQTOPIC

- Function: Set/query MQTT topic content. Only valid for Socket A for MQTT mode, setting will take effect after reset.
- Format:
  - Query Operation:
  - AT+MQTOPIC<CR>
  - +ok=<publish,subscribe><CR><LF><CR><LF>
    - Set Operation:
  - AT+MQTOPIC=<publish,subscribe><CR>
  - +ok<CR><LF><CR><LF>
  - Parameter:
    - publish: publish topic
    - subscribe: subscribe topic

#### 2.4.2.34. AT+MQLOGIN

- Function: Set/query MQTT login content. Only valid for Socket A for MQTT mode, setting will take effect after reset.
- Format:
  - Query Operation:
  - AT+MQLOGIN<CR>
  - +ok=<user,password><CR><LF><CR><LF>
  - Set Operation:
  - AT+MQLOGIN=<user,password><CR>
  - +ok<CR><LF><CR><LF>
- Parameter:
  - ♦ user: login user
  - Iogin: login password

## 2.4.2.35. AT+MQID

- Function: Set/query MQTT login content. Only valid for Socket A for MQTT mode, setting will take effect after reset.
- Format:

Query Operation:
 AT+MQID<CR>
 +ok=<id><CR><LF><CR><LF>
 Set Operation:
 AT+MQID=<id><CR>
 +ok<CR><LF>
 Parameter:

• id: Client ID, must be different for each device, recommend to use IMEI, MAC for this Client ID.

#### 2.4.2.36. AT+LOCATE

- Function: Query/set latitude and longitude.
- Format:

Query Operation:
 AT+LOCATE=<type><CR>
 +ok=<type,longitude,latitude><CR><LF><CR><LF>
 Set Operation:
 AT+LOCATE<CR>
 +ok=<type,longitude,latitude><CR><LF><CR><LF>

#### Parameter:

- type: Latitude and longitude type.
  - 0: Set the latitude and longitude manually.
  - 1: GPRS base station location information.
  - 2: GPS positioning information (G12 only).
- longitude: East longitude.
- latitude: North latitude.

The heartbeat packet or registration package supports the %GPS wild card, and reports to the network channel. The positioning information reporting priority is prioritized by GPS positioning. When the GPS is not located, the manual input is subject to the standard. If there is no manual input, the base station is positioned as the last.

#### 2.4.2.37. AT+UPGRADE

- Function: Application firmware upgrade via serial port or network.
- Format:

Set Operation:
 AT+UPGRADE<CR>
 +ok=<state><CR><LF><CR><LF>

```
AT+UPGRADE=[url]<CR>
```

+ok=<state><CR><LF><CR><LF>

- Parameter:
  - state: The result of the upgrade, the download success prompt 【Upgrade OK!】, the download failure prompt 【Upgrade Fail!】
  - url: URL download path for upgrade files. For example: <u>http://node-cn.iotworkshop.com/a.bin</u>

The command supports serial port or network upgrade. When using the serial port mode, after using the AT+UPGRADE command, switch the tool to 115200 baud rate. After receiving the "Ready CCCCCC......", select the UPGRDE.bin file. transmission.

```
2.4.2.38. AT+GOTA
```

- Function: 4G core module firmware upgrade. (Only 4G product support)
- Format:

```
    Set Operation:
    AT+GOTA=<url><CR>
    +ok
```

Parameter:

• url: Upgrade url address.

Ex: AT+GOTA=http://download.iotworkshop.com/iotbridge/firmwares/4GLTE/4G\_V1.575\_7ed2afca1cf4919f40346f3f23403594.bin There is upgrade status information.

AT+GOTA=http://download.iotworkshop.com/iotbridge/firmwares/4GLTE/4G\_V1.575\_7ed2afca1cf4919f40346f3f23403594.bin GOTA:5 GOTA:10

GOTA:10 GOTA:15 GOTA:20 GOTA:25 GOTA:30 GOTA:35 GOTA:40 GOTA:45 GOTA:45 GOTA:55 GOTA:65 GOTA:65 GOTA:70 GOTA:75 GOTA:80 GOTA:85 GOTA:90 GOTA:95 GOTA:100 +ok AT+GVER +ok=4G\_V1.575

## 2.4.2.39. AT+GETIP

- Function: Query the IP address of the specified domain name.
- Format:
  - Query Operation
  - AT+GETIP<CR>

## +ok=<"domain\_name" ><CR><LF><CR><LF>

- Parameter:
  - "domain\_name": The domain name that needs to be queried for the IP address.

#### 2.4.2.40. AT+PING

- Function: Query Whether the Address is Reachable.
- Format:
  - Query Operation:
  - AT+PING=<IP><CR>

## +ok=<value><CR><LF><CR><LF>

- Parameter:
  - iP: IP address or domain name.
    - value: Success or failure
    - success: Success.
      - fail: Failure.

## 2.4.2.41. AT+GSLQ

- Function: Query GPRS Signal Strength.
- Format:
  - Query Operation:
- AT+GSLQ<CR>

## +ok=<status,ret><CR><LF><CR><LF>

- Parameter:
  - state: Signal strength description, including:
    - 0: Disconnect.
    - 1: Connect.
  - ret: Signal strength value, the range is 0-31.

## 2.4.2.42. AT+GSMST

- Function: Query GSM status.
- Format:

Query Operation:

#### AT+GSMST<CR>

## +ok=<status,strength><CR><LF><CR><LF>

- Parameter:
  - status: Module network status. :
    - disconnect: Not connect GPRS network.
    - connect: Registered to the GPRS network.
    - sIM Not Exist: SIM card does not exist.
  - Strength: Signal strength, range from 0-31.

#### 2.4.2.43. AT+ICCID

- Function: Query module ICCID code.
- Format:

Query:

AT+ICCID<CR>

## +ok=<code><CR><LF><CR><LF>

- Parameter:
  - code: ICCID code, length is 20 bytes.

#### 2.4.2.44. AT+IMEI

- Function: Query module IMEI code.
- Format:
  - Query Operation:
  - AT+IMEI<CR>

## +ok=<code><CR><LF><CR><LF>

- Parameter:
  - code: IME code, length is 15 bytes.

## 2.4.2.45. AT+IMSI

- Function: Query SIM card's MSI number.
- Format:
  - Query Operation:
  - AT+IMSI<CR>

## +ok=<code><CR><LF><CR><LF>

- Parameter:
  - code: IMSI code, length is 15 bytes.

## 2.4.2.46. AT+APN

- Function: Set/Query APN information.
- Format:
  - Query Operation:

#### AT+APN<CR>

- +ok=<apn,user,password]><CR><LF><CR><LF>
  - Set Operation:

#### AT+APN=<apn,user,password><CR>

- +ok<CR><LF><CR><LF>
- Parameter:
  - apn: apn information, max 27length, SET "NA" to clear setting.
  - user: apn user, max 21 length.
  - password: apn password, max 21 length

AT+APN=NA +ok

## 2.4.2.47. AT+NTIME

- Function: Query NTP real time function.
- Format:
  - Query Operation:
  - AT+NTP<CR>

## +ok=<second,run\_time,time><CR><LF><CR><LF>

- Parameter:
  - second: 0 time zone UTC time stamp, for example: 【1516884584】.
  - run\_time: The current running time, in seconds.
  - time: Beijing time, for example: 【2018-01-25 20:45:09】.

The NTP real time can only be queried if the IOTBridge function is enabled. If it is off, the module runs the local time. Enable the IOTBridge function for at least some time each day to ensure time synchronization.

#### 2.4.2.48. AT+IOTEN

- Function: Set/Query IOTBridge function.
- Format:
  - Query Operation:

AT+IOTEN<CR>

+ok=<status[,start,end]><CR><LF><CR><LF>

Set Operation:

AT+IOTEN=<status[,start,end]><CR>

AT+IOTEN=<active,time><CR>

+ok<CR><LF><CR><LF>

- Parameter:
  - status: Enable to disable IOTBridge function.
    - on: Enable, default 【on】.
    - off: Disable.
    - active: Temporarily turn on the IOTBridge function and do not save it to Flash.
  - start: Starting time, default 10:00.
  - end: Ending time, default 10:30.
  - time: Enable duration, in minutes.

When the IOTBridge remote configuration function is disabled to save traffic, but sometimes the module parameters need to be configured remotely. The AT command can be sent by SMS to temporarily enable the IOTBridge function so that the parameters can be modified. After the set time, the module automatically closes the connection with the IOTBridge.

## 2.4.2.49. AT+IOTUID

- Function: Set/query IOTBrdige's UserID
- Format:
  - Query Operation:

AT+IOTUID<CR>

+ok=<userid><CR><LF><CR><LF>

Set Operation:

AT+IOTUID=<userid><CR>

- +ok<CR><LF><CR><LF>
- Parameter:
  - userid: IOTBridge ID.
- 2.4.2.50. AT+PID
  - Function: Query Module Model for Configuring Tool to Identify Device.
  - Format:
    - Query Operation:
  - AT+PID<CR>

+ok=<id><CR><LF><CR><LF>

- Parameter:
  - id: Product name, default 【G10】.

## 2.4.2.51. AT+PCID

- Function: Set/Query the Module Users' Defined Name for Display in the Configuration Tool.
- Format:
  - Query Operation:
  - AT+PCID<CR>

+ok=<id><CR><LF><CR><LF>

- Set Operation:
- AT+PCID=<id><CR>

+ok<CR><LF><CR><LF>

- Parameter:
  - id: Products' customer custom name, default 【G10】, max to 10 bytes.

## 2.4.2.52. AT+NDBGL

- Function: Open/close debug information output.
- Format:
  - Query Operation:

AT+ NDBGL<CR>

# +ok=<debug\_level,uart\_num><CR>< LF><CR>< LF>

• Set Operation:

AT+ NDBGL =<debug\_level,uart\_num><CR>

# +ok<CR>< LF><CR>< LF>

- Parameter:
  - debug\_level: Debug information output level.
    - ♦ 0: Close debug information output.
    - $\Rightarrow$  1 $\sim$ XX: Outputs the setting value and above debugging information.
    - uart\_num: Debug information output serial channel.
      - ♦ 1: UART 1
      - ♦ 2: UART 2

When the work is abnormal, please open the debug log information and send it to us for checking the phenomenon. HF2411 input AT+NDBGL=1,0 to enable log output, AT+NDBLG=0,0 disable log.

```
nReload pin is High!

Start to run...

_init_itfs is running

sdk version(HSF-V1.51-201601151711-LPB100-128-16B),the app_main start time is Nov 29

2018 14:52:45

reset_reasion:00000004

Eport start...

guart thread start...

HF2411Read_clean::

GUART::send:AT

GUART::readline:
```

## 2.4.2.53. AT+SCRIPT

- Function: HIS script operation.
- Format:
  - Set Operation:
  - AT+SCRIPT=del<CR>

+ok<CR>< LF><CR>< LF>

- Parameter:
  - del: Delete HIS script.